# **BIZNISOFT v 8.0**

#### **OBRAČUN ZARADA**

#### I DEO – Obračun zarada za lica u radnom odnosu

#### Šifarnik banaka-kreditora

Prvi korak u obračunu zarada je popunjavanje Šifarnika banaka-kreditora, koji se nalazi u delu Opšte tabele podsistema.

U šifarnik banaka-kreditora unose se podaci o bankama preko kojih se isplaćuju zarade zaposlenih, podaci o kreditorima, kojima zaposleni koji imaju kredite otplaćuju iz zarada, podaci o osiguravajućim zavodima kojima se uplaćuje dobrovoljno osiguranje.

Unošenje naziva banaka-kreditora je preduslov za rad korisnika u ovom modulu.

Za svaku banku preko koje zaposleni prima zaradu se upisuju sledeći podaci: šifra (koju preporučujemo da bude početna tri broja tekućeg banke) i naziv, dok pošta, mesto, ulica i broj i tekući – žiro račun banke, model i poziv na broj odobrenja se ne upisuju. Za kreditora, odnosno lica ili firme kojima se uplaćuju obustave, krediti, dobrovoljna dodatna osiguranja se upisuju svi podaci osim poziva na broj, jer će on biti upisan u šifarniku obustava. U ovaj šifarnik podaci se unose klikom na dugme <F2> IZMENE, zatim se klikne na dugme <F5> ili klikom na "+" u dnu ekrana za dodavanje novog reda i nakon unosa odgovarajućih podataka tasterom <ENTER> se pređe preko svih polja do narednog reda da bi se uneti red upisao u tabelu. Šifarnik banaka – kreditora prikazan je na slici 1.

| 85                                                                                                    |                                    |                      | BizniSOFT       | v8.0 - www.biznisoft.co   | m                   |               |                    |
|----------------------------------------------------------------------------------------------------|------------------------------------|----------------------|-----------------|---------------------------|---------------------|---------------|--------------------|
| 🧾 2016 🔹 🔍 🚭 🔍 📃 🛛 ВК 😭 т Р                                                                                                    | Period 🔻 01.01.16 💌 21.10.16 💌 🧔 C | miljene funkcije 🔹 [ | Pomoć 🔏 Kontakt | 👆 Touch 🥝 Ring 🛛 👑 Partne | ri 🤪 Artikli        |               |                    |
| OBRAČUN ZARADA «                                                                                                    | BIZNISOFT v8.0 Šifarnik banaka     | - kreditora          |                 |                           |                     |               |                    |
| □ V Opšte tabele podsistema                                                                                                    | Šifra Naziv banke / kreditora      | Pošta                | Mesto           | Ulica i broj              | Tekući / žiro račun | Model P       | oziv na broj odob. |
| Sifarnik valuta                                                                                                    | 000001 KREDITOR A                  | 11000                | BEOGRAD         | NJEGOŠEVA 285             | 170-101444-68       |               |                    |
| Kursna lista                                                                                                    | 000160 BANCA INTESA                |                      |                 |                           |                     |               |                    |
| Sifarnik opstina                                                                                                    | 000205 KOMERCIJALNA BANKA          |                      |                 |                           |                     |               |                    |
| Sifarnik banaka - kreditora                                                                                                    | 000265 RAIFFEISEN BANKA            |                      |                 |                           | and Dilectain       | gill in Strip |                    |
| <ul> <li>⇒ Sirarnik ostalih ličnih primanje</li> <li>↓ Vrste prihoda lica van RO</li> <li>⇒ Tabele poreza, doprinosa i vrsti ţ</li> <li>⇒ Obraza CPP-PD</li> <li>⇒ Ostali parametri za obračun</li> </ul> |                                    |                      |                 |                           |                     |               |                    |

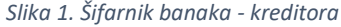

#### Matična knjiga radnika

Matična knjiga radnika objedinjuje sledeće funkcije:

- Obračun dodatnog osiguranja
- Vrste obustava za obračun
- Redosled obračuna minulog rada
- Osnovica za stimulaciju
- Osnovica za minuli rad
- Broj Odobrenja za plaćanje (BOP)

Većina ovih parametra je postojala i u ranijim verzijama, u verziji 8 se ovi parametri čuvaju u bazi i ne unose se prilikom svakog odabira obračuna.

U šifarniku Matična knjiga radnika unose se podaci o zaposlenima i služi kao osnova za obračun ličnih dohodaka, kako neto zarada tako i svih poreza i doprinosa iz zarada. Da bi se uneli podaci o radnicima, prvo mora da se klikne na dugme <F2-IZMENE> ili opcija <DA>, pa zatim da se klikne na "+" u donjem delu ekrana ili <F5> čime se otvara novi red. U polje *Šifra* unosi se šifra radnika, u polje *Vrsta isprave* unosi se podatak iz padajućeg menija prikazan na slici 2, u polje JMBG unosi se matični broj radnika, tasterom <ENTER> prelazi se u naredno polje. Sledeći podatak koji se unosi je prezime radnika, ime roditelja, ime zaposlenog. Kada dođemo do polja *Status* i kliknemo na taster "+", ili na padajući meni, otvara se spisak svih statusa zaposenih. Korisnik klikom na određeno slovo bira status za određenog zaposlenog (npr. Rad na neodređeno vreme) i upisuje se oznaka statusa.

Sledeći podaci koji se unose su Koeficijent (ako se zarade obračunavaju po koeficijentima, ako se ne obračunavaju po koeficijentu onda ostavljate 0,0000), Pol, Datum rođenja, Mesto rođenja, Opština rođenja, Država rođenja, Pošta, Mesto, Ulica i broj prebivališta zaposlenog, e-mail adresa zaposlenog koja služi za slanje isplatnog listića na mail, Organizaciona jedinica (objekat firme) u kom radnik radi – klikom na taster + otvara se spisak objekata i izabere odgovarajući objekat. U polje Opština poreza unosi se šifra opštine prebivališta zaposlenog. Ako korisnik ne zna šifru opštine treba da klikne na taster +, otvara se polje za pretragu u kom se unosi deo naziva opštine. Klikne se na odgovarajuću opštinu i na <OK/Upiši> se ta opština upisuje u matičnu knjigu. Postupak je isti i za polja Opština PIO, zdravstvo i nezaposlenost u kojima se unosi šifra opštine sedišta firme. Zatim se upisuju sledeći podaci: Datum zasnivanja radnog odnosa, Broj ugovora, Godine, Meseci i Dani radnog staža pre zasnivanja radnog odnosa kod ovog poslodavca, Školska sprema, Procenat minulog rada, Datum minulog rada, Način isplate – klikom na taster + pojavljuju se 3 načina isplate i korisnik bira odgovarajući (tekući račun, štedna knjižica..), Šifra Banke – isto se klikom na taster + otvara polje za pretragu, unese se deo naziva banke odakle se izabere tražena. Klikom na <OK/Upiši> šifra banke se upisuje u tabelu. Zatim se upisuje Broj tekućeg računa, a u polju Račun ili PBR klikom na + bira se kako se na virmanu upisuje broj tekućeg računa radnika (U rubriku račun/Poziv na broj odobrenja). Posle toga upisuje se procenat od punog radnog vremena, drugi poslovi. U polje 12/?? unosi se broj priznatih meseci za 12 meseci rada – beneficirani radni staž. Sledeće polje koje se unosi je Kategorija gde se klikom na taster + otvara tabela Stope poreza i doprinosa po kategorijama, selektuje se kategorija kojoj pripada taj zaposleni (npr. 1. Opšta kategorija) i klikom na <Ok/Upiši> se povlači u matičnu knjigu. U polju Šifra PP klikom na taster + bira se šifra primaoca prihoda (zaposleni, osnivač, penzioner itd). Ostala polja su Datum prestanka radnog odnosa, Osnov prestanka radnog odnosa. Tasterom <ENTER> prelazi se u novi red da bi se uneti podaci o radniku upisali u tabelu. Zatim se prelazi na deo Podaci o radniku, gde se unosi ugovoreni iznos zarade, obustave i ostali podaci.

Matična knjiga radnika prikazana je na slici 2.

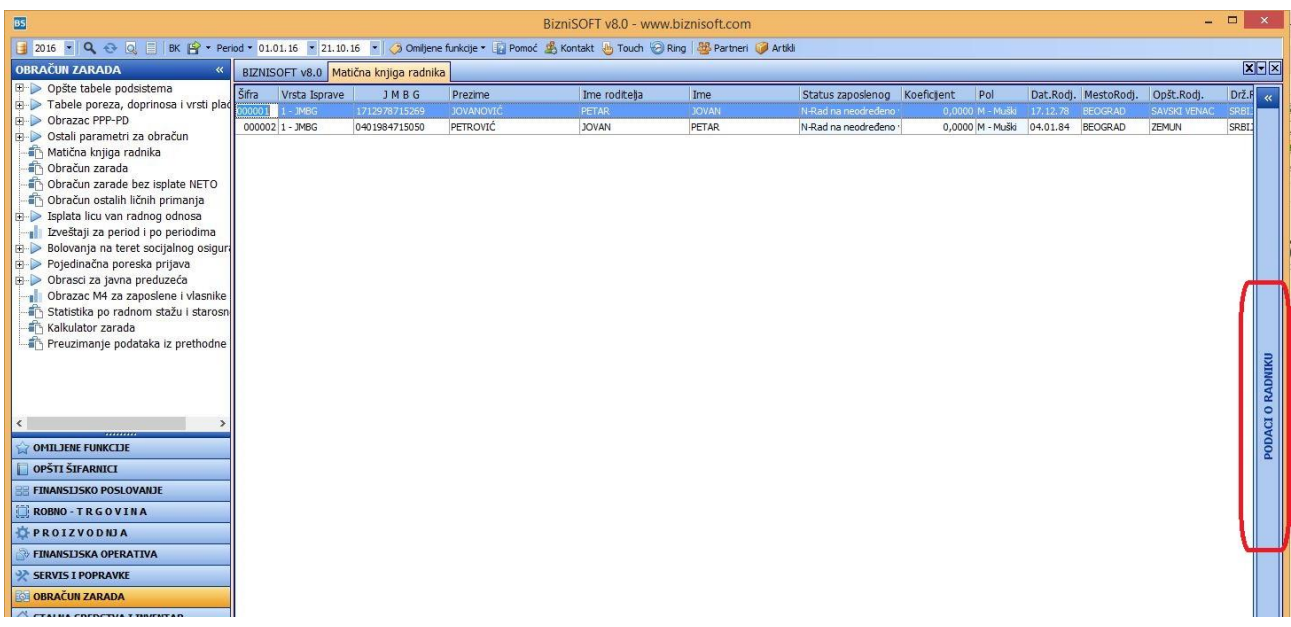

2. Matična knjiga radnika

U delu Podaci o radniku izabere se odgovarajući tab i unose se podaci od značaja za obračun kao što su iznos ugovorene zarade i obustave na rate ili procenat.

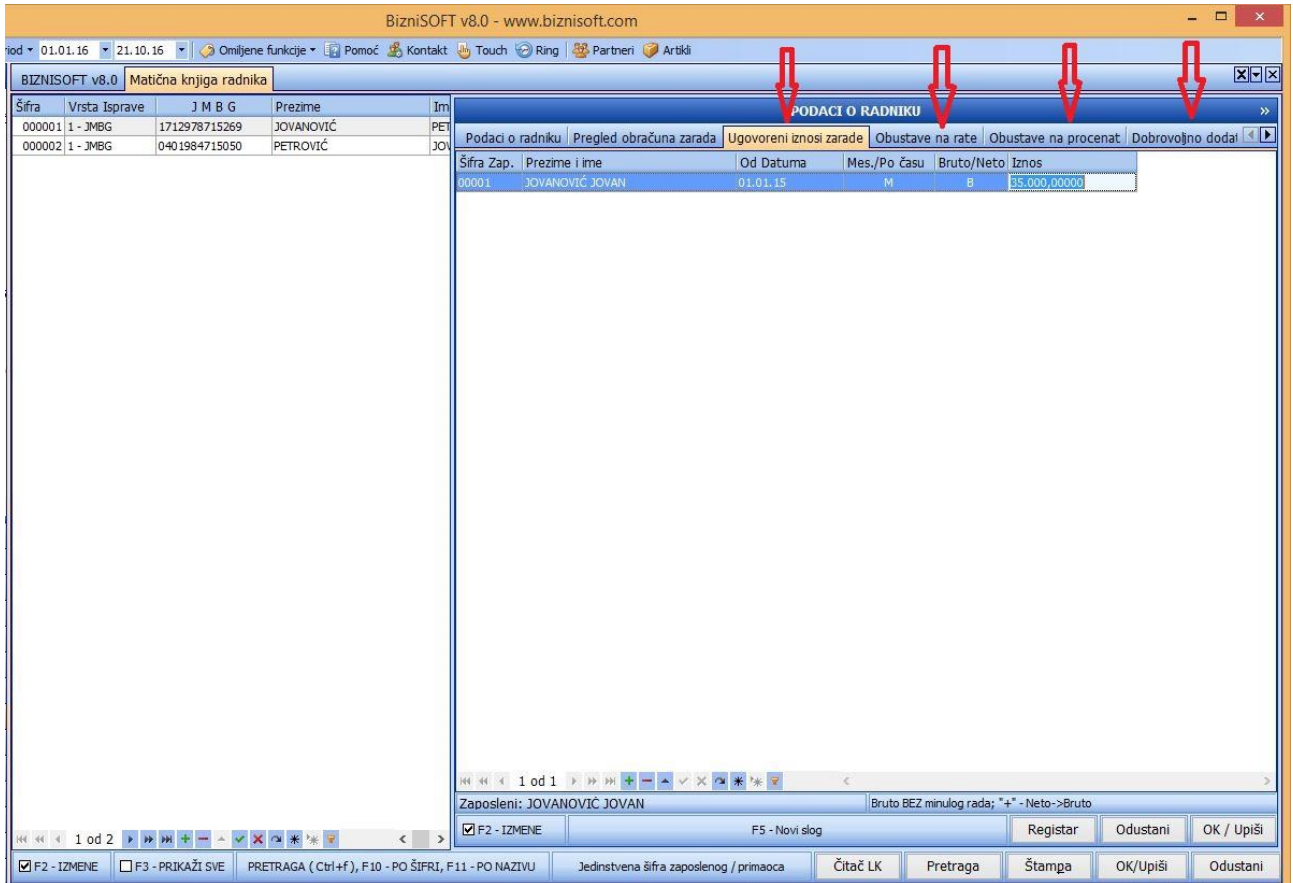

3. Matična knjiga radnika

U Ugovorene iznose zarada unose se ugovoreni iznosi zarada bez minulog rada, bez toplog obroka i regresa za sve radnike. Klikom na <F2 IZMENE>, pa zatim na <F5> otvara se novi red gde se u polje **Od** datuma unosi datum od kog važi ugovoreni iznos zarade, u polje **Mesečno/Po času** se unosi da li je ugovoreni iznos zarade za mesec ili po času rada. U sledećem polju **Bruto/Neto** stavlja se oznaka B ili

N, tj. oznaka da li je ugovoreni iznos bruto ili neto. U polju **Iznos** unosi se ugovoreni iznos, a u slučaju neto iznosa klikne se na taster + i otvara se prozor u kom se nude opcije **neto sa minulim radom** i **neto bez minulog rada**. U odgovarajuću – jednu od njih unosimo neto iznos zarade i kliknemo na **<OK/Zatvori>.** Enterom prelazimo na sledeći red i postupak je isti i za ostale zaposlene.

**Obustava na procenat** unosi se šifra zaposlenog, oznaka N ili B tj. da li se odbija od bruto ili neto iznosa, opis obustave, šifra kreditora, procenat, partija, datum od, datum do, račun glavne knjige.

**Obustava na rate** koristi se za kredite. Podaci koji se unose su: šifra zaposlenog, opis obustave, šifra kreditora, partija, šifra valute, kurs, procenat provizije, iznos obustave, broj rata, 1. rata, ostale rate, poslednja rata, otplaćeni iznos, datum od, *Koji deo?* / što se odnosi na deo zarade od kog se odbija kredit (ako se unese 0, odbijaće se od svakog, ukoliko se unese broj 1, odbijaće se od prvog dela). U **Dobrovoljno dodatno osiguranje** unose se: šifra zaposlenog, oznaka Z ili P tj. da li ide na teret zaposlenog ili poslodavca, opis, šifra kreditora, iznos, partija, datum od, datum do, konta duguje i potražuje glavne knjige.

#### Tabela poreza, doprinosa i vrsti plaćanja i naknada

Odmah nakon popunjavanja Matične knjige radnika ulazi se u Šifarnik Tabela poreza, doprinosa i vrsti plaćanja koji sadrži sledeće tabele:

#### Stope poreza i doprinosa po kategorijama

Otvorene su osnovne kategorije kao npr. Opšta kategorija za koju se plaćaju svi doprinosi i porez, zatim kategorije sa olakšicama, kategorije za ličnu zaradu preduzetnika, korisnik ima mogućnost da otvara nove i menja postojeće. Svaka kategorija sadrži stope poreza i doprinosa na teret radnika i na teret poslodavca tako da se porezi i doprinosi računaju prema ovoj tabeli. Kategorija zaposlenog se upisuje u tabeli *Matična knjiga radnika*, što je objašnjeno u pasusu broj 2. ovog uputstva. Funkcija ove tabele je da se kategorija zaposlenog poveže sa šifrom zaposlenog, i u skladu sa parametrima iz te kategorije, program će automatski obračunavati porez i doprinose za konkretnog zaposlenog.

| BIZNISOFT  | v8.0 Stope poreza i doprinosa po kategorijama                   |           |             |         |         |        |         |        |        |           |           | XVX      |
|------------|-----------------------------------------------------------------|-----------|-------------|---------|---------|--------|---------|--------|--------|-----------|-----------|----------|
| Šifra      | Opis kategorije                                                 | Porez     | Oslobodjen? | PIO-R   | Zdrav-R | NezapR | PIO-P   | ZdravP | NezapP | Sub.Porez | Sub.PIO-R | Sub.PIO- |
| 1 OPŠTA    |                                                                 |           |             |         |         |        |         |        |        |           |           |          |
| 2 Novoz    | aposleni /1.9.04 - 1.1.05/ preko 50 godina starosti             | 10,0000   | N           | 14,0000 | 5,1500  | 0,7500 | 0,0000  | 0,0000 | 0,0000 | 0,00      | 0,00      |          |
| 3 Novoz    | aposleni /1.9.04 - 1.1.04/ preko 45 godina starosti             | 10,0000 1 | N           | 14,0000 | 5,1500  | 0,7500 | 2,2000  | 1,2300 | 0,1500 | 0,00      | 0,00      |          |
| 4 Novoz-   | aposleni od 1.1.05 stariji od 50 godona                         | 10,0000   | )           | 14,0000 | 5,1500  | 0,7500 | 0,0000  | 0,0000 | 0,0000 | 0,00      | 0,00      |          |
| 5 Novoz    | aposleni od 1.1.05 stariji od 45 godina                         | 10,0000   | )           | 14,0000 | 5,1500  | 0,7500 | 2,2000  | 1,2300 | 0,1500 | 0,00      | 0,00      |          |
| 6 Ostali   | novozaposleni od 1.1.2005                                       | 10,0000   | 0           | 14,0000 | 5,1500  | 0,7500 | 12,0000 | 5,1500 | 0,7500 | 0,00      | 0,00      |          |
| 7 Invalid  | na lica u preduzecima za radno osposobljavanje                  | 0,0000 1  | ٧           | 14,0000 | 5,1500  | 0,7500 | 12,0000 | 5,1500 | 0,7500 | 0,00      | 0,00      |          |
| 8 Novoz-   | aposleni pripravnici mladji od 30 god. (21v - 45a/1)            | 10,0000   | )           | 14,0000 | 5,1500  | 0,7500 | 0,0000  | 0,0000 | 0,0000 | 0,00      | 0,00      |          |
| 9 Ostali i | novozaposleni mladji od 30 god. (21g - 45a/2)                   | 10,0000   | )           | 14,0000 | 5,1500  | 0,7500 | 0,0000  | 0,0000 | 0,0000 | 0,00      | 0,00      | 1        |
| 10 Novoz-  | aposlena invalidna lica (21d - 45a-3)                           | 10,0000 [ | )           | 14,0000 | 5,1500  | 0,7500 | 0,0000  | 0,0000 | 0,0000 | 0,00      | 0,00      |          |
| 11 Lica st | arosti od 30 do 45 god. (čl.2.st.1. Uredbe)                     | 10,0000 1 | ۷ –         | 14,0000 | 5,1500  | 0,7500 | 12,0000 | 5,1500 | 0,7500 | 30,00     | 100,00    | 10       |
| 12 Lica ml | ađa od 30 ili starija od 45 god. (d.2.st. 1. Uredbe)            | 10,0000 1 | 4           | 14,0000 | 5,1500  | 0,7500 | 12,0000 | 5,1500 | 0,7500 | 100,00    | 100,00    | 10       |
| 13 Penzio  | ner zasnovao radni odnos                                        | 10,0000   | V           | 14,0000 | 0,0000  | 0,0000 | 12,0000 | 0,0000 | 0,0000 | 0,00      | 0,00      |          |
| 14 Lična z | arada preduzetnika koji je osiguran po drugom osnovu            | 10,0000 1 | 4           | 26,0000 | 0,0000  | 0,0000 | 0,0000  | 0,0000 | 0,0000 | 0,00      | 0,00      |          |
| 15 Lična z | arada preduzetnika                                              | 10,0000   | ٧           | 26,0000 | 10,3000 | 1,5000 | 0,0000  | 0,0000 | 0,0000 | 0,00      | 0,00      |          |
| 16 Vlasnik | koji nije u radnom odnosu                                       | 0,0000 1  | 4           | 26,0000 | 10,3000 | 1,5000 | 0,0000  | 0,0000 | 0,0000 | 0,00      | 0,00      | 1        |
| 17 Vlasnik | koji nije u radnom odnosu i osiguran je po drugom osnovu        | 0,0000    | 4           | 26,0000 | 0,0000  | 0,0000 | 0,0000  | 0,0000 | 0,0000 | 0,00      | 0,00      |          |
| 19 Preduz  | etnica porodilja                                                | 10,0000 1 | 4           | 26,0000 | 10,3000 | 1,5000 | 0,0000  | 0,0000 | 0,0000 | 0,00      | 0,00      |          |
| 20 Novoz-  | aposleni od 01.07.2014. refundacija 65% doprinosa i poreza      | 10,0000 1 | N           | 14,0000 | 5,1500  | 0,7500 | 12,0000 | 5,1500 | 0,7500 | 0,00      | 0,00      |          |
| 21 Novoz-  | aposleni od 01.07.2014. refundacija 70% doprinosa i poreza      | 10,0000 1 | 4           | 14,0000 | 5,1500  | 0,7500 | 12,0000 | 5,1500 | 0,7500 | 0,00      | 0,00      | 1        |
| 22 Novoz-  | aposleni od 01.07.2014. refundacija 75% doprinosa i poreza      | 10,0000   | V           | 14,0000 | 5,1500  | 0,7500 | 12,0000 | 5,1500 | 0,7500 | 0,00      | 0,00      |          |
| 23 Novoz   | aposleni u mikro i malom pravnom licu refundacija 75% doprinosa | 10,0000 1 | 4           | 14,0000 | 5,1500  | 0,7500 | 12,0000 | 5,1500 | 0,7500 | 0,00      | 0,00      |          |
| 51 Privrer | neni poslovi - nemaju drugo osiguranje                          | 10,0000   | 4           | 14,0000 | 5,1500  | 0,7500 | 12,0000 | 5,1500 | 0,7500 | 0,00      | 0,00      |          |
| 52 Privren | neni poslovi - imaju drugo osiguranje (penzioneri)              | 10,0000 1 | ٧           | 14,0000 | 0,0000  | 0,0000 | 12,0000 | 0,0000 | 0,0000 | 0,00      | 0,00      |          |

4. Stope poreza i doprinosa po kategorijama

#### Vrste plaćanja zarade, naknada i dodataka

Šifarnik *Vrste plaćanja zarada, naknada i dodataka* predstavlja tabelu sa vrstama zarada i određenim parametrima koji su bitni za vrstu zarade i obračunavanje ličnog dohotka. U ovoj tabeli ako ima potrebe, može se otvoriti neka nova vrsta (šifra) zarade. Za promenu podataka i unos novog reda u tabelu treba kliknuti dugme <F2 – Izmene>. Klikom na "+" u donjem delu tabele otvara se nov red. U polju šifra unosi se šifra zarade npr. **šifra - 100, opis – redovan rad**. Kolona **OsnTab** označava kojoj osnovnoj tabeli zarada pripada. Kada se mišem pozicioniramo na ovo polje i klikne na taster "+", nude se nazivi svih tabela i kojoj od njih ta vrsta zarade pripada. Kada se ovaj postupak primeni na svakom žutom polju izbacuju se određene opcije. Na primer, u koloni **Satn.** koja predstavlja odabir načina obračuna satnine, nude se sledeće mogućnosti: K – po koeficijentu i minimalnoj ceni rada, P – na osnovu proseka iz prethodnog perioda, N – ne računa se – unose se bruto ili neto iznosi. Korisnik za svako žuto polje na ovaj način može da izabere određene opcije. U tabeli se nalaze i odgovarajući računi duguje i potražuje za svaku vrstu zarade. Kada se unesu ili promene potrebni podaci klikne se na dugme **OK/UPIŠI**.

| ra Opis                                 | OsnTab Sati | 1? Tip | M.Rad? | %Red.Rad. | %Nakn. | %Dodatak Izn.M4? | SatiM4? | Benef? | Stim? | Pre | . Sraz. S | Rn.Dug. | Rn.Pot. | Štam   |
|-----------------------------------------|-------------|--------|--------|-----------|--------|------------------|---------|--------|-------|-----|-----------|---------|---------|--------|
| 100 REDOVAN RAD                         |             |        |        |           |        |                  |         |        |       |     |           |         |         |        |
| 101 BOLOVANJE NA TERET POSLODAVCA       | 1 P         | N      | N      | 0,00      | 65,00  | 0,00 1           | 1       | D      | N     | N   | D         | 5200    | 45060   |        |
| 102 GODIŠNJI ODMOR                      | 1 P         | N      | D      | 0,00      | 100,00 | 0,00 1           | 1       | D      | N     | N   | D         | 5200    | 45061   |        |
| 103 DRŽAVNI - VERSKI PRAZNIK            | 1 K         | N      | D      | 0,00      | 100,00 | 0,00 1           | 1       | D      | N     | N   | D         | 5200    | 45062   |        |
| 104 NOĆNI RAD                           | 1 K         | Z      | D      | 100,00    | 0,00   | 26,00 1          | 1       | D      | D     | N   | D         | 5200    | 4500    |        |
| 105 RED. RAD ZA VREME DRŽAVNOG PRAZNIKA | 1 K         | Z      | D      | 100,00    | 0,00   | 110,00 1         | 1       | D      | D     | N   | D         | 5200    | 4500    |        |
| 106 NOĆNI RAD U VREME DRŽ. PRAZNIKA     | 1 K         | Z      | D      | 100,00    | 0,00   | 126,00 1         | 1       | D      | D     | N   | D         | 5200    | 4500    |        |
| 107 POVREDA NA RADU                     | 1 P         | N      | D      | 0,00      | 100,00 | 0,00 1           | 1       | D      | N     | N   | D         | 5200    | 45060   |        |
| 108 PLAĆENO ODSUSTVO                    | 1 K         | N      | D      | 0,00      | 100,00 | 0,00 1           | 1       | D      | N     | N   | D         | 5200    | 45064   |        |
| 109 PREKOVREMENI RAD                    | 1 K         | Z      | D      | 100,00    | 0,00   | 26,00 1          | 1       | D      | D     | D   | D         | 5200    | 4501    |        |
| 110 RAD U SMENAMA                       | 1 K         | Z      | D      | 100,00    | 0,00   | 26,00 1          | 1       | D      | D     | N   | D         | 5200    | 4500    |        |
| 130 STARTNI DIO ZARADE                  | 1 N         | Z      | N      | 100,00    | 0,00   | 0,00 1           | 2       | D      | D     | N   | D         | 7400    | 5130    |        |
| 148 AKONTACIJA ZARADE                   | 1 K         | A      | D      | 100,00    | 0,00   | 0,00 1           | 1       | D      | D     | N   | D         | 5200    | 4500    |        |
| 150 REDOVAN RAD                         | 1 N         | Z      | D      | 100,00    | 0,00   | 0,00 1           | 1       | D      | D     | N   | D         | 5200    | 4500    |        |
| 151 BOLOVANJE NA TERET POSLODAVCA       | 1 N         | N      | D      | 0,00      | 100,00 | 0,00 1           | 1       | D      | N     | N   | D         | 5200    | 45060   |        |
| 152 GODIŠNJI ODMOR                      | 1 N         | N      | D      | 0,00      | 100,00 | 0,00 1           | 1       | D      | N     | N   | D         | 5200    | 45061   |        |
| 180 TOPLI OBROK                         | 1 N         | N      | N      | 0,00      | 0,00   | 100,00 2         | 2       | N      | N     | N   | D         | 5200    | 4500    |        |
| 181 REGRES ZA GODIŠNI ODMOR             | 1 N         | N      | N      | 0,00      | 0,00   | 100,00 2         | 2       | N      | N     | N   | D         | 5200    | 4500    |        |
| 190 KOREKCIJA ZARADE                    | 1 N         | Z      | D      | 100,00    | 0,00   | 0,00 1           | 1       | D      | D     | N   | D         | 5200    | 4500    |        |
| 191 VAN RADA                            | 1 N         | Z      | N      | 100,00    | 0,00   | 0,00 2           | 2       | N      | D     | N   | D         | 5200    | 4500    |        |
| 192 KOREKCIJA BOLOVANJA PREKO 30 DANA   | 2 N         | N      | N      | 0,00      | 100,00 | 0,00 3           | 2       | N      | N     | N   | D         | 2282    | 4540    |        |
| 198 AKONTACIJA ZARADE                   | 1 N         | A      | D      | 100,00    | 0,00   | 0,00 1           | 1       | D      | D     | N   | D         | 5200    | 4500    |        |
| 199 ISPLAĆENA AKONTACIJA                | 1 N         | S      | N      | 100,00    | 0,00   | 0,00 1           | 1       | D      | D     | N   | D         | 5200    | 4500    |        |
| 200 BOLOVANJE NA TERET ZDRAV. OSIGURANJ | 2 K         | в      | N      | 0,00      | 65,00  | 0,00 3           | 1       | N      | N     | N   | D         | 2282    | 4541    |        |
| 248 AKONT, ZA BOLOVANJE PREKO 30 DANA   | 2 K         | A      | N      | 0,00      | 65,00  | 0,00 3           | 1       | N      | N     | N   | D         | 2282    | 4540    |        |
| 250 BOLOVANJE NA TERET, ZDRAV.OSIGUR    | 2 N         | в      | N      | 0,00      | 100,00 | 0,00 3           | 2       | N      | N     | N   | D         | 2282    | 4540    |        |
| 298 AKONT, ZA BOLOVANJE PREKO 30 DANA   | 2 N         | A      | N      | 0,00      | 100,00 | 0,00 3           | 1       | N      | N     | N   | D         | 2282    | 4540    |        |
| 299 ISPL. AKONT. ZA BOL. PREKO 30 DANA  | 2 N         | S      | N      | 0,00      | 100,00 | 0,00 3           | 1       | N      | N     | N   | D         | 2282    | 4540    |        |
| 300 PORODILJSKO BOLOVANJE               | 3 K         | в      | N      | 0,00      | 100,00 | 0,00 3           | 1       | N      | N     | N   | D         | 2282    | 4541    |        |
| 301 NAKNADA ZBOG NEGE DETETA            | 3 K         | в      | N      | 0,00      | 100,00 | 0,00 3           | 1       | N      | N     | N   | D         | 2282    | 4540    |        |
| 302 POSEBNA NEGA DETETA                 | 3 K         | в      | N      | 0,00      | 100,00 | 0,00 3           | 1       | N      | N     | N   | D         | 2282    | 4540    |        |
| 348 AKONT. ZA POR. BOLOVANJE I SL.      | 3 K         | A      | N      | 0,00      | 100,00 | 0,00 3           | 1       | N      | N     | N   | D         | 2282    | 4540    |        |
| 350 PORODILJSKO BOLOVANJE               | 3 N         | в      | N      | 0,00      | 100,00 | 0,00 3           | 1       | N      | N     | N   | D         | 2282    | 4540    |        |
| 351 NAKNADA ZBOG NEGE DETETA            | 3 N         | в      | N      | 0,00      | 100,00 | 0,00 3           | 1       | N      | N     | N   | D         | 2282    | 4540    |        |
| 352 POSEBNA NEGA DETETA                 | 3 N         | в      | N      | 0,00      | 100,00 | 0,00 3           | 1       | N      | N     | N   | D         | 2282    | 4540    |        |
|                                         |             |        |        |           |        |                  | 1.      |        |       |     | 1.        |         | 45.45   | -      |
|                                         | * * *       | ¢      |        |           |        |                  |         |        |       |     | 10        |         | 1       |        |
| F2 - IZMENE                             |             |        |        |           |        |                  |         |        |       |     | 3         | stampa  | OK/Upiš | și 💦 🔊 |

### Tabela za beneficirani radni staž

Unose se procenti, uplatni račun i konta za knjiženje beneficiranog radnog staža.

 Tabela za obračun DODATNOG doprinosa za PIO za BENEFICIRANI RADNI STAŽ

 Procenat za 12/14 :
 3,7000
 Šifra plaćanja:
 253

 Procenat za 12/15 :
 5,5000
 Uplatni Račun:
 840-721215843-67

 Procenat za 12/16 :
 7,3000
 Gk Račun DUGUJE:
 5211

 Procenat za 12/18 :
 11,0000
 Gk Račun POTRAŽUJE:
 4530

 OK / Upiši
 Zatvori - Kraj

Specifikacija obustava za komore

Unose se podaci od značaja za obračun doprinosa komorama.

| Sp                    | ecifikacij  | a obustava za kom     | ore              | ×   |
|-----------------------|-------------|-----------------------|------------------|-----|
| Republička komora Re  | egionalna / | Gradska komora   Treć | a komora / Savez |     |
| Naziv komore :        | KOMORA S    | SRBIJE                |                  |     |
| Procenat :            | 0,190       | Račun duguje :        |                  |     |
| Šifra plaćanja :      | 253         | Račun potražuje :     |                  |     |
| Uplatni račun :       |             | -                     |                  |     |
| Poz.na.br.zaduženja : |             |                       |                  |     |
| Poz.na.br.odobrenja : |             |                       |                  |     |
|                       |             |                       | OK / UPI         | IŠI |

Specifikacija obustava za komore

#### Specifikacija računa za glavnu knjigu

Unose se konta za automatsko knjiženje naloga za glavnu knjigu.

| В  | IZNISOFT v8.0 Specifikacija | a računa z | a glavnu ki | njigu  |        |        |        |        |        |        |        |        |        |        |        |
|----|-----------------------------|------------|-------------|--------|--------|--------|--------|--------|--------|--------|--------|--------|--------|--------|--------|
| 0. | 🗵 Naziv komore              | RN.Por     | RN.Por      | RN.PIO | RN.PIO | RN.PIO | RN.PIO | RN.ZDR | RN.ZDR | RN.ZDR | RN.ZDR | RN.NZP | RN.NZP | RN.NZP | RN.NZP |
| 1  | REDOVAN RAD                 |            |             |        |        |        |        |        |        |        |        |        |        |        |        |
|    | 2 BOLOVANJE PREKO 30 DANA   | 2252       | 4550        | 2252   | 4560   | 2252   | 4550   | 2252   | 4560   | 2252   | 4550   | 2252   | 4560   | 2252   | 4550   |
|    | 3 PORODILJSKO BOLOVANJE     | 2251       | 4550        | 2251   | 4560   | 2251   | 4550   | 2251   | 4560   | 2251   | 4550   | 2251   | 4560   | 2251   | 4550   |

Specifikacija računa glavne knjige

#### Ostali parametri za obračun

Šifarnik Ostali parametri za obračun obuhvata: Fond časova po mesecima, Ažuriranje procenata minulog rada, Prosek zarada iz predhodne aplikacije.

Tabela **Fond časova po mesecima,** koja služi za izračunavanje radnih časova u toku jednog meseca je popunjena do decembra 2030.godine. Ukoliko ima potrebe može se ova tabela korigovati na F2-Izmene.

Tasterom <F5> otvara se red u kom se u polje Godina unosi tekuća godina, u polje Mesec redni broj meseca za koji želimo da izračunamo broj dana. Enterom prelazimo u sledeće polje Radnih dana koje se automatski ispunjava i u polje časova u kom se automatski računa broj časova u tom mesecu. Tasterom <Enter> se prelazi u novi red i u njemu se upisuje godina i naredni mesec, i tako dok se ne unese cela tekuća godina.

| odina | Mesec 🗵 | Radnih dana | Časova |
|-------|---------|-------------|--------|
| 2030  | 03      | 21          | 168,00 |
| 2030  | 04      | 22          | 176,00 |
| 2030  | 05      | 23          | 184,00 |
| 2030  | 06      | 20          | 160,00 |
| 2030  | 07      | 23          | 184,00 |
| 2030  | 08      | 22          | 176,00 |
| 2030  | 09      | 21          | 168,00 |
| 2030  | 10      | 23          | 184,00 |
| 2030  | 11      | 21          | 168,00 |
| 2030  | 12      | 22          | 176,00 |

Fond časova po mesecima

Kroz opciju **Ažuriranje procenta minulog rada** proverava se da li je došlo do promene – povećanja procenta minulog rada nekog radnika. U polje **Uvećati procenat** unesemo iznos za koji uvećavamo minuli rad. Enterom se prelazi u sledeće polje **Zaključni datum** u koje se unosi odgovarajući datum. Enterom se prelazi u polje **Računaj** i još jednim klikom na **Enter** pojavljuje se radnik ili radnici kojima se minuli rad menja i uvećani procenat minulog rada. Klikom na dugme <OK/Upiši> pojavljuje se prozor Promenjen procenat MR u matičnoj knjizi radnika i potvrdimo sa OK. Time je u matičnoj knjizi radnika upisan nov % minulog rada i budući datum promene procenta minulog rada. Ako korisnik obračun zarada vrši po ugovorenim iznosima, onda treba da se popuni tabela **Ugovoreni iznosi zarada**. Kroz opciju **Prosek zarada iz predhodne aplikacije** se unose bruto iznosi i fond časova po mesecima iz predhodnog programa koji služi za izračunavanje proseka zarade zaposlenog ukoliko je na bolovanju ili godišnjem odmoru.

| BIZNISOF | -T v8.0 | Prosek zarada i | z prethodne aplikacije |           |      |
|----------|---------|-----------------|------------------------|-----------|------|
| Godina   | Mesec   | Šif zap         | Zaposleni              | Iznos     | Sati |
| 2015     | j.      | 000001          | JOVANOVIĆ JOVAN        | 32,500,00 | 184  |
| 2016     |         | 1 000001        | JOVANOVIĆ JOVAN        | 32.350,00 | 168  |

Prosek zarade iz prethodne aplikacije

#### Obračun zarada

Ubačeno je novo dugme F8 - Obračun i konfirmacija. Klikom na ovo polje/ili F8 na tastaturi, automatski će biti obračunati porezi i doprinosi kao i obustave i krediti (ukoliko postoje) i obračun za radnika će biti konfirmisan. Ukoliko se ova funkcija startuje u trenutku kad je selektovan poslednji radnik u obračunu, automatski će se otvoriti novo zaglavlje. Ovo je u novoj veziji izmenjeno kako bi se olakšao i ubrzao unos operateru. Sve dosadašnje funkcije su ostale u okviru forme, ukoliko neko želi da ovaj obračun izvrši "ručno".

Kroz opciju Obračun zarada obračunavaju se zarade zaposlenih u bruto i neto iznosu i obračun poreza i doprinosa iz zarada. Sastoji se iz tri dela, deo gde se unose parametri vezani za mesec za koji se vrši obračun, deo gde se unose radnici za koje se vrši obračun i deo u kojem su podaci za svakog radnika posebno. Izgled je prikazan na slici 5.

| BIZNISOF   | T v8.0 Obračun zara  | ada                       |            |                 |          |                 |           |                  |              |            |           |            |             |            |                  |           |                  | XVX                 |
|------------|----------------------|---------------------------|------------|-----------------|----------|-----------------|-----------|------------------|--------------|------------|-----------|------------|-------------|------------|------------------|-----------|------------------|---------------------|
| Godina M   | esec R.br. Opis obra | čuna                      |            | Časova Z        | arada-1  | Satnina-1       | Datum Val | Min.Zarada       | Min.Osnov.   | Max.Osnov. | Neop.Dop  | .R. Neop.D | op.P. St    | atus BO    | P - Broj Odore   | enj Evi   | Princip obračuna | Neopor Precizn      |
| 2016       | 06 1 JUN 2016        |                           |            | 176,00          | 0,00     | 0,00000         | 30.06.16  | 28,724,00        | 21.012,0     | 337.320,0  | 0 5.50    | 01,00 5    | .501,00 U c | bradi      |                  |           | Bruto po casu    | 11.604,00 Iznos u o |
|            |                      |                           |            |                 |          |                 |           |                  |              |            |           |            |             |            |                  |           |                  |                     |
|            |                      |                           |            |                 |          |                 |           |                  |              |            |           |            |             |            |                  |           |                  |                     |
| 144 44 4   | . od 1 → ↦ ↦ + -     | • ~ × ~                   | * 🐄 🗑      | <               |          |                 |           |                  |              |            | 16        |            |             | 10         |                  |           |                  | >                   |
| F6 - Novi  | F2 - IZMENE          |                           |            |                 | Godina d | ıbračunskog per | ioda      |                  |              | OK /       | Primeni K | ONFIRMIŠI  | Vrati u ol  | oradu Kopi | iraj obr. Nal    | log za GK | Prikaži arhivu   | Arhiviraj obračun   |
| Obračun z  | arada Standardni nak | og za obračun             | Evidenc    | ija radnog vren | nena Pre | egled obračuna  | a Obrasci | / Virmani / Izve | eštaji       |            |           |            |             |            |                  |           |                  |                     |
| Šifra      | Prezime i ime        | Koeficijent               | B/N        | Satnina         | B/N      | Pros.Satnin     | na B/N    | Pros.Sat.Zdro    | o. % Min.Rad | a %Stimul. | DodOsg_R  | DodOsg_P   | Časova      | Bruto      | NETO             | Status    | Operater         |                     |
|            |                      |                           |            |                 |          | 1               |           |                  |              |            |           |            |             |            |                  |           |                  |                     |
|            |                      |                           |            |                 |          |                 |           |                  |              |            |           |            |             |            |                  |           |                  |                     |
|            |                      |                           |            |                 |          |                 |           |                  |              |            |           |            |             |            |                  |           |                  |                     |
|            |                      |                           |            |                 |          |                 |           |                  |              |            |           |            |             |            |                  |           |                  |                     |
|            |                      |                           |            |                 |          |                 |           |                  |              |            |           |            |             |            |                  |           |                  |                     |
|            |                      |                           |            |                 |          |                 |           |                  |              |            |           |            |             |            |                  |           |                  |                     |
|            |                      |                           |            |                 |          |                 |           |                  |              |            |           |            |             |            |                  |           |                  |                     |
| 🗹 Svi stat | usi                  | <ul> <li>Bruto</li> </ul> | ۱O ک/ر     | Neto/Č Dat.     | valute   | Cena rada       | OBRADI S  | VE OBRIŠI S      | SVE          |            |           |            |             |            |                  |           |                  | Arhiviran           |
| F5 - Novo  | zaglavlje F8 - Obra  | ač.i konf. Po             | rezi i dop | orinosi Obus    | stave    | Krediti         |           |                  |              |            |           |            |             |            | Ko               | onfirmiši | Vrati zaglavlje  | Obriši zaglavlje    |
| RBR Šifr   | a O                  | pis                       |            | B/N O.J Op      | PIO Op   | Por. Ms.Tro.    | Ns.Tro.   | Časova Po        | času Os      | n.Bruto O: | sn.Neto % | Stimul.    |             |            |                  |           |                  |                     |
|            | 10                   |                           |            |                 |          | No. 1           |           |                  |              |            |           | 5.05       |             |            |                  |           |                  |                     |
|            |                      |                           |            |                 |          |                 |           |                  |              |            |           |            |             |            |                  |           |                  |                     |
|            |                      |                           |            |                 |          |                 |           |                  |              |            |           |            |             |            |                  |           |                  |                     |
|            |                      |                           |            |                 |          |                 |           |                  |              |            |           |            |             |            |                  |           |                  |                     |
| Ohriči eta | vku Štampaj          |                           |            |                 |          |                 |           |                  |              |            |           |            |             |            | Dokaz kojiženi   | Konfire   | miči evo Vrsti   | Poniči              |
| OUTIST SL  | vku stampaj          |                           |            |                 |          |                 |           |                  |              |            |           |            |             |            | Prikaz knjiženja | d KOMIN   | Insi sve Vrdu    | sve Ponisu          |

Slika 5. Obračun zarada

Da bi se izračunale zarade zaposlenih prvo je potrebno uneti mesec za koji se obračunava. Da bi se otvorio novi obračun treba kliknuti na <**F2** – **IZMENE**>, kliknuti na taster **F6** za otvaranje novog reda u koji se unose sledeći podaci: **Godina, Mesec, Redni broj, Opis obračuna** npr. Jun 2016., **Časova, Zarada 1 i Satnina 1** (koje se unose samo ako se obračun zarada radi po koeficijentima), **Datum valute**, **Minimalna zarada, Minimalna osnovica, Maksimalna osnovica, Neop. Dop.R i Neop. Dop.P** (koji se popunjavaju samo ako se kroz zarade radnika plaća dobrovoljno osiguranje i tu se unose neoporezivi iznosi osiguranja). Zatim se dalje unose podaci: **Princip obračuna** (da li je neto ili bruto princip), **Neoporezivi iznos zarade** (koji se iznos upiše u narednom obračunu program nudi isti taj iznos), **Preciznost obračuna** (zaokružen na dinar ili sa parama), zatim čekira se da li se obračunavaju obustave i bira se redosled obračuna.

Prilikom unosa zaglavlja u obračunu zarada, izbačena je dosadašnja forma *Da li želite da se obračuna dodatno dobrovoljno osiguranje*. Ukoliko za radnika postoji definisano dobrovoljno dodatno osiguranje kao obustava, ista će biti automatski obračunata ukoliko je u parametrima obračuna štiklirana opcija *Dobrovoljno osiguranje*. Obračun osiguranja sa "+" na poljima u zaglavlju obračuna je i dalje ostala kao opcija, ukoliko je korisniku potrebno ili ukoliko se javi greška prilikom obračuna ove obustave.

Prelazi se na srednji deo ekrana u kojem se prvo popunjava **Standardni nalog za obračun**, i na kraju se obračunava na **F5 – Novo zaglavlje**, gde se unosi jedan po jedan radnik ili na dugme **Obradi sve**, gde program automatski unosi sve radnike i za njih obračunava porez i doprinose.

**Standardni nalog** se koristi kada svi radnici jedne firme primaju iste vrste zarade (npr. Redovan rad, Topli obrok i Regres). Prvo se klikne na <F2 IZMENE>, pa zatim u polju Šifra pritisnemo taster + kako bi se otvorila tabela sa vrstama zarada, zatim kliknemo na prvu – 100 Redovan rad, pa na dugme <Ok/Upiši/Kraj> i time se upisuje u tabelu. Zatim u polje *Časova* unesemo broj časova u tom mesecu, Enterom prelazimo preko polja Bruto i Neto iznos koja ostaju prazna i prelazimo u sledeći red gde opet u polju šifra pritiskom na taster + biramo odgovarajuću zaradu, npr. 180 - topli obrok, povučemo je u tabelu i unesemo ili bruto ili neto iznos toplog obroka.

| BIZNISC            | DFT v8.0                    | Ob      | račun zarada                                           |                      |           |              |           |
|--------------------|-----------------------------|---------|--------------------------------------------------------|----------------------|-----------|--------------|-----------|
| Godina             | Mesec                       | R.br.   | Opis obračuna                                          | Časova               | Zarada-1  | Satnina-1    | Datum Val |
| 2016               | 06                          | 1       | JUN 2016                                               | 176,00               | 0,00      | 0,00000      | 30.06.16  |
| F6 - No<br>Obračur | 1 od 1<br>ovi 🗆<br>n zarada | F2 - IZ | + ++ + - → ✓ ×   →<br>MENE<br>ndardni nalog za obračun | Evidencija radnog vr | emena Pre | gled obračur | a Obrasci |
| Šifra              |                             |         | OPIS                                                   | Časova               | Bruto     | Neto         |           |
| 100                | REDOVA                      | NRAD    |                                                        | 176,0                | D         | 0,00         | 0,00      |
| 180                | TOPLI O                     | BROK    |                                                        | 0,0                  | 1.        | 000,00       | 0,00      |
| 181                | REGRES                      | ZA GO   | DIŠNI ODMOR                                            | 0,0                  | 1.        | 000,00       | 0,00      |

Stavke standardnog naloga za obračun

Ako je formiran Standarni nalog za obračun donji deo zaglavlja će se ispuniti sam sa svim vrstama zarada koje smo uneli, bruto ili neto iznosima, časovima rada.

Ako nije formiran Standardni nalog za obračun, onda u polju Šifra u donjem delu ekrana kliknemo na taster "+" čime nam se otvara tabela sa vrstama zarada i tu se vidi šifra tražene vrste zarade koja se posle unese u polje šifra stavke obračuna. Automatski se ispunjava sledeće polje Opis. Unose se broj časova, i bruto iznos u polje Osn.Bruto ili Neto iznos u polje Osn. Neto i pređe u novi red. Kada donje zaglavlje ispunimo odgovarajućim vrstama zarada, klikne se na dugme <Porezi i doprinosi> gde se otvara tabela Obračuna poreza i doprinosa. Klikne se na dugme <OK/Upiši> i otvara se prozor Obračunat porez i doprinos za 1 i pritisne se OK. Ako je polje Krediti u središtu forme dostupno tj. postoji mogućnost klika na to polje, to znači da taj zaposleni ima kredit ili neku obustavu. Klikom na polje Kredit, otvara se odgovarajući kredit ili obustava za tog radnika, klikom na polje Ok/Upiši preuzme se u obračun. Zatim se klikne na dugme <Konfirmiši>, potvrdi se konfirmacija obračuna i klikne se na OK. Za sledećeg zaposlenog klikne se na <F5 Novo zaglavlje>, otvara se novi red i postupak obračuna zarade je isti. Ako se obračun zarada radi po koeficijentima – prema vrednosti boda, onda je bitno da se štiklira odgovarajuće polje Bruto po času ili Neto po času. Kada se urade i konfirmišu svi obračuni za zaposlene potrebno je konfirmisati ceo obračun u prvom delu ekrana, izabere se obračun koji treba da se konfirmiše, klikne se na dugme <Konfirmiši> javlja se sistemska poruka "Potvrdite konfirmisanje svih nekonfirmisanih radnika" i potvrdi se konfirmacija. Klikom na dugme Nalog za G.K. formira se nalog za glavnu knjigu i knjiži se u finansijskom. Nakon predaje svih propisanih izveštaja nadležnim organima vrši se Arhiviranje obračuna. Obračun zarada prikazan je na slici 6.

| 85                                                          | BizniSOFT v8.0 - www.biznisoft.com                                                                                                    |
|-------------------------------------------------------------|----------------------------------------------------------------------------------------------------|
| 🥫 2016 🝷 🔍 😳 ВК 🛛                                           | 😤 + Period + 01.01.16 📃 24.10.16 🖳 🧭 Omljene funkcije + 👔 Pomoć 🤹 Kontakt 🖕 Touch 🥪 Ring 斗 🐯 Partneri 🥔 Artiki                                                                                                    |
| OBRAČUN ZARADA «                                            | BIZNISOFT v8.0 Obračun zarada X 🗹 🗙                                                                                                    |
| Opšte tabele podsistema                                     | Godina Mesec R.br. Opis obračuna Časova Zarada-1 Satnina-1 Datum Val. Min.Zarada Min.Osnov. 🗵 Max.Osnov. Neop.Dop.R. Neop.Dop.P. Status                                                                                                    |
| I abele poreza, doprinosa i                                 | 2016 06 1 JUN 2016 176,00 0,00 0,00000 30.6.16 28,724,00 21.012,00 337.320,00 5.501,00 U obrad                                                                                                    |
| <ul> <li>Ostali parametri za obračun</li> </ul>             |                                                                                                    |
| - Matična knjiga radnika                                    |                                                                                                    |
| Obračun zarada                                              |                                                                                                    |
| Obračun zarade bez isplate     Obračun ostalih ližnih prima |                                                                                                    |
| Isplata licu van radnog odno                                | # « « 1 od 1 > » » + + ✓ × - ★ * * * < >                                                                                                    |
| Izveštaji za period i po perio                              | F6 - Novi 🗹 F2 - IZMENE Godina obračunskog perioda OK / Primeni KONFIRMIŠI Vrati u obradu Kopiraj obr. Nalog za GK Prikaži arhivu Arhiviraj obračun                                                                                                    |
| 🗄 🕨 Bolovanja na teret socijalno                            |                                                                                                    |
| Pojedinačna poreska prijava                                 | Obračun zarada   Standardni nalog za obračun   Evidencija radnog vremena   Pregled obračuna   Obrasci / Virmani / Izveštaji                                                                                                    |
| Obrazac M4 za zaposlene i 1                                 | Śfra Prezime i ime Koeficijent B/N Satnina B/N Pros.Satnina B/N Pros.Sat.Zdro. 🥬 Min.Rada %Stimul. DodOsg_R DodOsg_P Časova 🛛 🗠                                                                                                    |
| 🕂 Statistika po radnom stažu i                              | 000001 PETROVIC GORAN 0,0000 B 0,00000 B 0,00000 0,8000 0,0000 1.000,00 176,00                                                                                                    |
|                                                             | 000002 JOVANOVIC ZORAN 0,0000 B 0,00000 B 0,00000 B 0,00000 0,0000 0,000 0,000 176,00                                                                                                    |
| Preuzimanje podataka iz pr                                  | 000029 KONCEVECK TARINA 0,0000 B 0,0000 B 0,0000 B 0,0000 0,000 0,000 0,000 0,00 0,00 170,00 0,00                                                                                                    |
| OMILJENE FUNKCIJE           OPŠTI ŠIFARNICI                 | •                                                                                                    |
| B FINANSIJSKO POSLOVANJE                                    | <                                                                                                    |
| 🔲 ROBNO - T R G O V I N A                                   | Svi statusi OBruto/Č O Neto/Č Dat.valute Cena rada OBRADI SVE OBRIŠI SVE Konfirmisan                                                                                                    |
| PROIZVODNJA                                                 | F5 - Novo zaglavlje F8 - Obrač.i konf. Porezi i doprinosi Obustave Krediti Vrati zaglavlje Obriši zaglavlje Obriši zaglavlje                                                                                                    |
| FINANSIJSKA OPERATIVA                                       |                                                                                                    |
| SERVIS I POPRAVKE                                           | RBR Sifra O p is B/N O.J Op.PIO Op.Por. Ms.Tro. Ns.Tro. Casova Po času Osn.Bruto Osn.Neto %Stimul.                                                                                                    |
| 🔯 OBRAČUN ZARADA                                            | 1 100 Redovan rad B 20 11/ 080 1/6,00 0,00000 50.000,00 0,00 0,000                                                                                                    |
| 🖆 STALNA SREDSTVA I INVENTAR                                | 2 150 rupi outov B 20 117 060 0,00 0,000 2,000,00 0,00 0,000 0,0000 0,000 0,000 0,000 0,000 0,000 0,000 0,00 |
| 🤽 UPRAVLJANJE KADROVIMA                                     |                                                                                                    |
| 🏂 ODNOSI SA KLIJENTIMA                                      |                                                                                                    |
| 💼 SPECIFIČNI PODSISTEMI                                     |                                                                                                    |
| S ADMINISTRACIJA                                            |                                                                                                    |
| »                                                           | Obriši stavku Štampaj - Drikaz knjiženja Konfirmiši sve Vrati sve Poništi                                                                                                    |
|                                                             |                                                                                                    |

Slika 6. Obračun zarada

Implementirana je funkcionalnost koja automatski preuzima potrebne propisane podatke vezane za obračun zarada sa našeg sajta (minimalna osnovica, maksimalna osnovica, neoporeziv iznos zarade i slično). Minimalna zarada se preuzima na osnovu meseca obračuna, dok se svi ostali podaci preuzimaju u odnosu na unet datum isplate (datum valute).

Ova funkcija se startuje prilikom unosa godine i meseca obračuna.

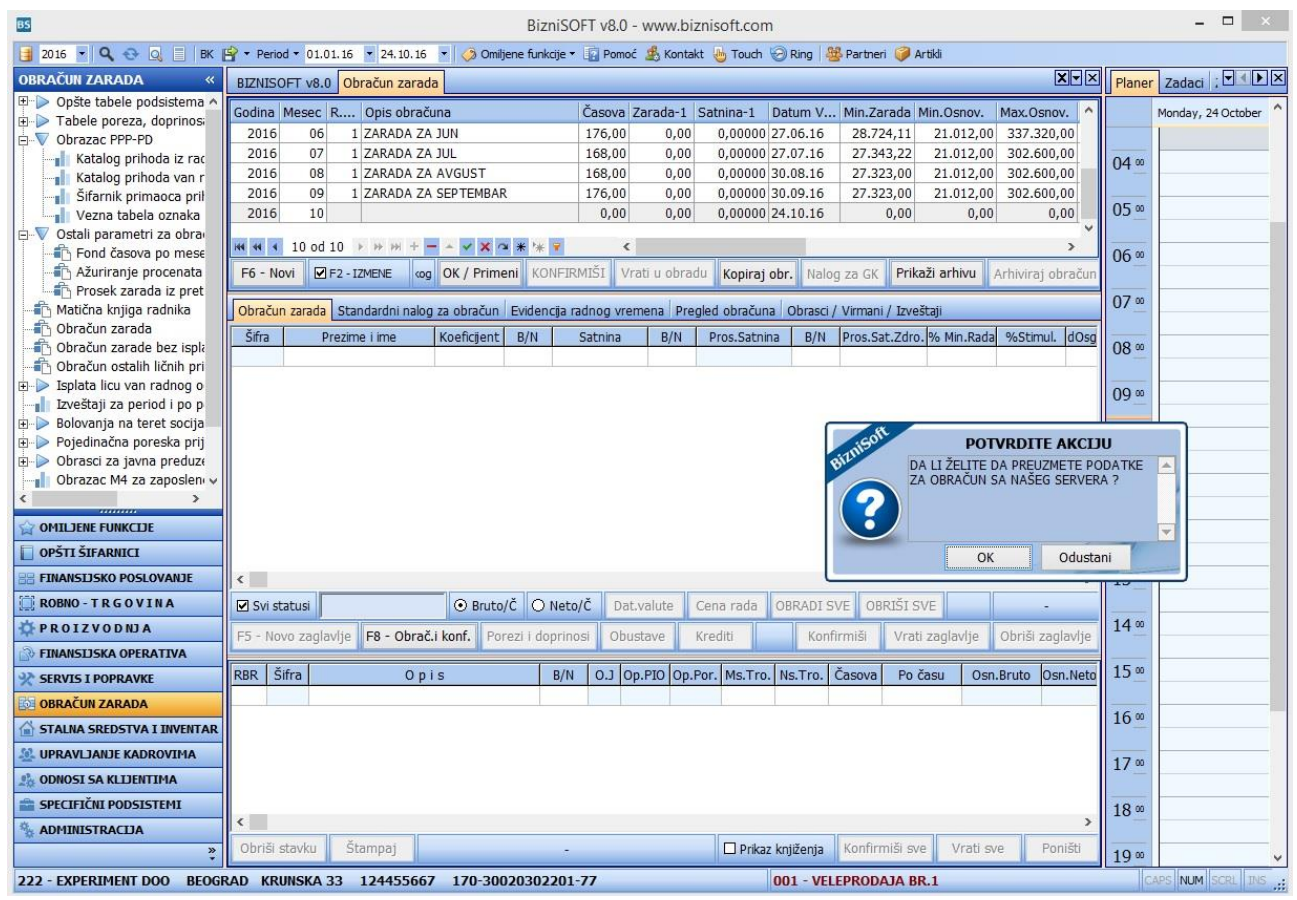

Automatsko preuzimanje podataka

# OBRAZAC PPP-PD – FORMIRANJE I IZVOZ XML FAJLA IZ BIZNISOFTA

Za formiranje xml fajla zarada i naknada koristi se funkcija Obrasci/Virmani/Izveštaji, pa opcija Obrazac PPP-PD, klikom na dugme Formiraj automatski će se ispisati redovi na ekranu sa šiframa zaposlenih, šiframa vrsti prihoda i ostalim neophodnim poljima.

| BIZNISOF   | T v8.0 Obračun zarada     |                           |            |             |               |              |               |                |          |         |            |                    | XVX          |
|------------|---------------------------|---------------------------|------------|-------------|---------------|--------------|---------------|----------------|----------|---------|------------|--------------------|--------------|
| Godina M   | esec R.br. Opis obračun   | а                         | Časova 🗄   | Zarada-1    | Satnina-1     | Datum Val.   | Min.Zarada    | Min.Osnov.     | Max.Osno | v. Neop | D.Dop.R.   | Neop.Dop.          | . Status     |
| 2016       | 06 1 JUN 2016             |                           | 176,00     | 0,00        | 0,00000       | 30.06.16     | 28.724,00     | 21.012,00      | 337,320  | ,00     | 5.501,00   | 5.501              | ,00 U obradi |
| H4 44 4    | 1 od 1 → ₩ ₩ + - ▲        | ✓ X <b>@ ★</b> '* ¥       | ٢          |             |               |              |               | 16             |          |         |            |                    | >            |
| F6 - Novi  | F2 - IZMENE               |                           |            | OK / Prim   | eni KONFI     | RMISI Vra    | ti u obradu   | Kopiraj obr.   | Nalog za | GK Pri  | kaži arhiv | <b>/u</b> Arhivira | j obračun    |
| Obračun z  | zarada Standardni nalog ; | za obračun 🛛 Evidencija r | adnog vre  | mena Pre    | gled obraču   | na Obrasci / | Virmani / Izv | /eštaji        |          |         |            |                    |              |
| Specifikac | ija obračuna po radnicima | Obrazac PPP-PD Obra       | ada virman | a Ostali iz | veštaji za ob | račun        |               | _              |          |         |            |                    |              |
| Datum      | Šifra Prezime             | Ime                       | Vr. isprav | ve JMBG     |               | Prebivalište | PP Vr. p      | ihoda Olakšica | Be B     | r. Dana | Br. Sati   | Fond sati          | Bruto prihod |
| 25.10.16   | 000001 PETROVIĆ           | GORAN                     |            | 1 190 197   | 3767012       | 08           | 0 01 101      | 00             | 0        | 30      | 176,00     | 176,00             | 53.40        |
| 25.10.16   | 000002 JOVANOVIĆ          | ZORAN                     |            | 1 090796    | 9762027       | 08           | 0 01 101      | 00             | 0        | 30      | 176,00     | 176,00             | 3.00         |
| 25.10.16   | 000029 KOVAČEVIĆ          | KATARINA                  |            | 1 021197    | 6764111       | 11           | 7 03 106      | 00             | 0        | 30      | 176,00     | 176,00             | 3.00         |
|            |                           |                           |            |             |               |              |               |                |          |         |            |                    |              |
|            |                           |                           |            |             |               |              |               |                |          |         |            |                    | 110.77       |
| FORMI      |                           | ŠTAMPAJ                   | ×          |             |               |              |               |                |          |         |            | ОК                 | / UPIŠI      |

#### Formiranje PPP PD Obrasca

# Klikne se zatim na polje XML i otvoriće se prozor prikazan na donjoj slici:

|                     |           |            | Formiranje XML-a    | a za PPP-PI | D               | ×  |
|---------------------|-----------|------------|---------------------|-------------|-----------------|----|
| Godina: 2016        | Mesec:    | 6 Rt       | D.ZaPer.: 1 JUN 2   | 016         |                 |    |
| 1.1 Vrsta prijave:  | 1 -       | OPŠTA P    | RDAVA               | 1.3 Datum   | nastanka PO:    | •  |
|                     |           |            |                     | 1.4 Datum   | plaćanja:       | -  |
| 1.5 Izmena prijav   | e:        |            |                     | _           |                 | •  |
| 1.5a Identifikacio  | ni broj p | rijave:    |                     | 1.6 Broj re | š./odluke suda: |    |
| 1.6a Osnov - ozna   | aka reše  | nja:       |                     |             |                 | Ŧ  |
| 1                   |           | 34-        | -                   |             |                 | // |
| 2.1 Tip isplatioca: | 1 -       | PRAVNO     | LICE KOJE SE NE FII | 2.2 PIB/JM  | BG: 123324423   |    |
| 2.3 Mesečni fond    | sati:     | 176        |                     |             |                 |    |
| 2.5 Matični broj:   | 21312     | 3423       | 2.6 Naziv podnosio  | ca PPP-PD:  | SR "TEST FIRMA" |    |
| 2.7 Sedište:        |           | 020        | 2.8 Telefon kontal  | t osobe:    | 123456          |    |
| 2.10 E-Mail:        | prijava   | @gmail.cor | n                   |             | 2               |    |
|                     | ·         |            |                     |             |                 |    |
| ZATVORI             |           |            |                     |             |                 | ОК |

Formiranje XML Fajla za PPP PD

Obavezno se popunjava polje 1.4. Datum plaćanja. Ako neko od ostalih polja nije popunjeno korisnik mora obavezno da popuni ta polja, osim polja 1.5. Klikom na dugme OK javlja se poruka:

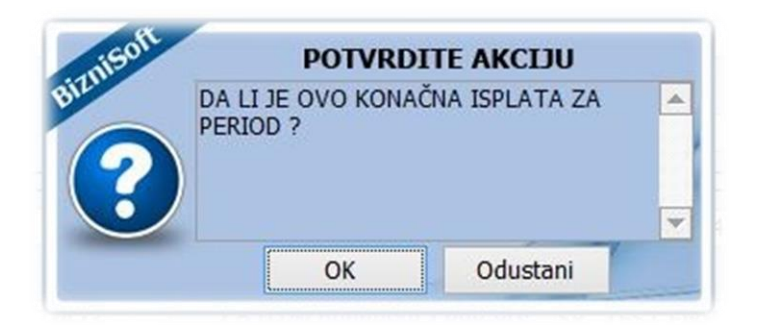

Ukoliko jeste, klikne se na OK, ukoliko nije, klikne se na Odustani. Klikom na odgovarajuću opciju otvara se prozor u kome se selektuje Direktorijum u koji želimo da sačuvamo xml fajl.

| 3 Izaberite folder  |                          |      |             |                   |                |    |  |  |  |  |  |
|---------------------|--------------------------|------|-------------|-------------------|----------------|----|--|--|--|--|--|
| 🕞 🎯 👻 🕇 🔳 Des       | sktop                    |      |             | v c               | Search Desktop | Q  |  |  |  |  |  |
| Organize 👻 New fo   | lder                     |      |             |                   | 8≡ ▼           | 0  |  |  |  |  |  |
| 🔆 Favorites         | <ul> <li>Name</li> </ul> | Size | ltem type   | Date modified     |                |    |  |  |  |  |  |
| Desktop             | 🍌 test                   |      | File folder | 28.4.2015, 14:50  |                |    |  |  |  |  |  |
| 📕 Downloads         | 🕌 New folder             |      | File folder | 17.4.2015. 11:01  |                |    |  |  |  |  |  |
| 🔠 Recent places     | \mu Druga pravna lica    |      | File folder | 3.4.2015. 8:40    |                |    |  |  |  |  |  |
|                     | 🕕 kontni plan propisani  |      | File folder | 20.3.2015. 14:40  |                |    |  |  |  |  |  |
| 🝓 Homegroup         | \mu нр                   |      | File folder | 10.3.2015, 10:52  |                |    |  |  |  |  |  |
|                     | HeidiSQL_8.3_Portable    |      | File folder | 24.11.2014. 10:13 |                |    |  |  |  |  |  |
| 📕 This PC           | 🗣 Network                |      |             |                   |                |    |  |  |  |  |  |
| 📔 Desktop           | 🔚 Libraries              |      |             |                   |                |    |  |  |  |  |  |
| Documents           | 🖳 This PC                |      |             |                   |                |    |  |  |  |  |  |
| 🚺 Downloads         | 🔀 Ana                    |      | File folder | 16.4.2015. 12:49  |                |    |  |  |  |  |  |
| 🚺 Music             | 🚜 Homegroup              |      |             |                   |                |    |  |  |  |  |  |
| 崖 Pictures          |                          |      |             |                   |                |    |  |  |  |  |  |
| 📕 Videos            |                          |      |             |                   |                |    |  |  |  |  |  |
| 🏭 Local Disk (C:)   |                          |      |             |                   |                |    |  |  |  |  |  |
| 👝 KINGSTON (D:)     |                          |      |             |                   |                |    |  |  |  |  |  |
| 💷 home (\\192 168 \ | ~                        |      |             |                   |                |    |  |  |  |  |  |
| Fol                 | der: sers\Ana\Desktop    |      |             |                   |                |    |  |  |  |  |  |
|                     |                          |      |             |                   | Select Canc    | el |  |  |  |  |  |

Označi se ili selektuje direktorijum i klikne na Select. Sledi sistemska poruka:

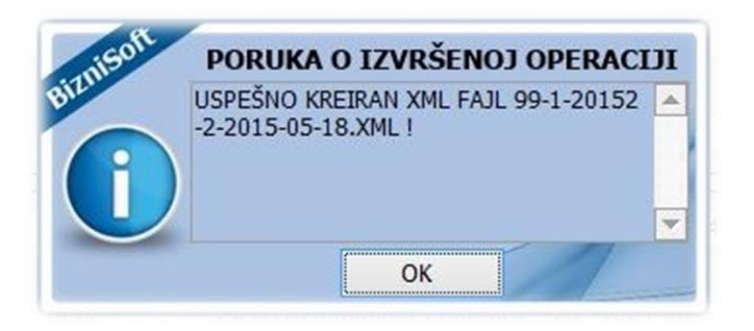

Nakon snimanja fajla korisnik može da izabere i opciju Štampaj, preko koje se dobija PPP PD u formatu za štampanje. Na isti način se vrši formiranje fajla kroz opciju Obrazac PPP PD za Ostala lična primanja. Fajl iz Biznisoft-a se na portal poreske uprave učitava preko opcije xml unos.

#### Brisanje obračuna zarada

Klikom na opciju Obračun zarada, otvara se prozor u kom se selektuje obračun u kome treba raditi ispravku, ukoliko se obračuni zaposlenih ne vide, kliknite na kućicu "Svi statusi". Selektuje se obračun za zaposlenog koji treba da se obriše, klikne se na polje Vrati zaglavlje, pa na polje Obriši zaglavlje. Obračuni za zaposlene se brišu jedan po jedan.

| BIZNISOFT v8.0 Obračun zarada                                                                                                    |                   |                   |           |                |                |             |              |                   | X             |  |  |  |
|----------------------------------------------------------------------------------------------------|-------------------|-------------------|-----------|----------------|----------------|-------------|--------------|-------------------|---------------|--|--|--|
| Godina Mesec R.br. Opis obračuna                                                                                                    | Časova Zarada-1   | Satnina-1 Dati    | um Val. N | Min.Zarada Mi  | lin.Osnov.     | Max.Osnov.  | Neop.Dop.R.  | Neop.Dop          | .P. Status    |  |  |  |
| 2016 06 1 JUN 2016                                                                                                    | 176,00 0,0        | 0,00000 30.0      | 6.16      | 28.724,00      | 21.012,00      | 337.320,00  | 5.501,00     | 5.50              | 1,00 U obradi |  |  |  |
| ₩4 44 4 1 od 1 >>>>> >+ <mark>-</mark>                                                                                                    | ×                 |                   |           |                |                |             | 1            |                   | >             |  |  |  |
| F6 - Novi                                                                                                    | OK / Pr           | meni KONFIRMIŠ    | I Vrati   | u obradu Ko    | opiraj obr.    | Nalog za GK | Prikaži arhi | <b>/u</b> Arhivir | aj obračun    |  |  |  |
| Obračun zarada Standardni nalog za obračun Evidencija radnog vremena Pregled obračuna Obrasci / Virmani / Izveštaji                                                                                                    |                   |                   |           |                |                |             |              |                   |               |  |  |  |
| Šifra Prezime i ime Koeficijent B/N                                                                                                    | Satnina B/N       | Pros.Satnina      | B/N P     | Pros.Sat.Zdro. | % Min.Rada     | %Stimul. [  | DodOsg_R Do  | odOsg_P           | časova u 🔨    |  |  |  |
| 000001 PETROVIĆ GORAN 0,0000 B                                                                                                    | 0,00000 B         | 0,00000           | В         | 0,00000        | 0,8000         | 0,0000      | 1.000,00     | 1.000,00          | 176,00        |  |  |  |
| 000002 JOVANOVIC ZORAN 0,0000 B                                                                                                    | 0,00000 B         | 0,00000           | В         | 0,00000        | 0,4000         | 0,0000      | 0,00         | 1.000,00          | 176,00        |  |  |  |
| 000029 KOVAČEVIČ KATARINA 0,0000 B 0,0000 B 0,0000 0,0000 0,000 0, |                   |                   |           |                |                |             |              |                   |               |  |  |  |
|                                                                                                    |                   | Odustani          | ОК        | J              |                |             |              |                   | ~             |  |  |  |
| Svi statusi                                                                                                    | Neto/Č Dat.valute | Cena rada OBI     | RADI SVE  | OBRIŠI SV      | 'E             |             |              |                   | J obradi      |  |  |  |
| F5 - Novo zaglavlje F8 - Obrač.i konf. Porezi i doj                                                                                                    | orinosi Obustave  | Krediti           |           |                |                | Konfirmiši  | Vrati zagla  | vlje Obri         | ši zaglavlje  |  |  |  |
| RBR Šifra Opis                                                                                                    | B/N 0.J Op.PIO O  | p.Por. Ms.Tro. Ns | .Tro. Ča  | isova Po ča    | asu Osn.I      | Bruto Osn   | Neto %Stir   | nul.              | ^             |  |  |  |
| 1 100 Redovan rad                                                                                                    | B 6 117           | 117 000001 00     | 0001 17   | 76,00 0,0      | 00000          | 0,00        | 0,00 0,0     | 000               |               |  |  |  |
| 2 180 Topli obrok                                                                                                    | B 6 117           | 117 000001 00     | 0001      | 0,00 0,0       | 00000 2.0      | 00,00       | 0,00 0,0     | 000               |               |  |  |  |
| 3 181 Regres za godisni odmor                                                                                                    | 8 6 117           | 11/ 000001 00     | 0001      | 0,00 0,0       | 00000 1.0      | 100,00      | 0,00 0,0     | 000               | •             |  |  |  |
| Obriši stavku Štampaj                                                                                                    | -                 |                   |           | C              | 🗌 Prikaz knjiž | enja Konfir | miši sve V   | rati sve          | Poništi       |  |  |  |

#### Postupak brisanja obračuna

# Izveštaji za obračun i virmani

Izveštaji se mogu dobiti tako što izaberemo Obračun zarada, kliknemo na obračun za koji želimo izveštaje i izaberemo opciju Obrasci/Virmani/Izveštaji, kao što je prikazano na slici:

| BIZNISOFT v8.0                                                                    | bračun zarada          |                      |                                     |                     |               |               |                    |                  |                            |            | XVX             |  |  |
|-----------------------------------------------------------------------------------|------------------------|----------------------|-------------------------------------|---------------------|---------------|---------------|--------------------|------------------|----------------------------|------------|-----------------|--|--|
| Godina Mesec R.br                                                                 | . Opis obračuna        |                      | Časova Zarada-                      | 1 Satnina-1         | Datum Val.    | Min.Zarada    | Min.Osnov.         | Max.Osnov.       | Neop.Dop.R                 | Neop.Do    | p.P. Status     |  |  |
| 2016 06 3                                                                         | 1 JUN 2016             |                      | 176,00 0                            | ,00 0,00000         | 30.06.16      | 28.724,00     | 21.012,00          | 337.320,00       | 5.501,                     |            | i01,00 U obradi |  |  |
| 144 44 4 1 od 1 >                                                                 | ★ 王 + × ×              | ▲ ** ¥               | <                                   |                     | U             |               | (                  | 4                |                            | J.C.       | >               |  |  |
| F6 - Novi [1]=2 -1                                                                |                        | tes Extension and    | ОК / Г                              | Printeni KONFI      | IRMIŠI Vra    | ti u obradu   | Kopiraj obr.       | Nalog za GK      | Prikaži arl                | iivu Arhiv | iraj obračun    |  |  |
| Obračun zarada Sta                                                                | indardni nalog za obra | ačun   Evidencija ra | adnog vremena                       | Avgled obraču       | na Obrasci /  | Virmani / Izv | eštaji             |                  |                            |            |                 |  |  |
| Specifikacija obračun                                                             | a po radnicima Obra    | zac PPP-PD Obra      | ida virmana Osta                    | ali izveštaji za ob | oračun        |               |                    |                  |                            |            |                 |  |  |
| _Tip izveštaja                                                                    | Za radni               | ke                   | Za organizacio                      | oni deoC            | 🗆 Za odeljenj | ePoruka       | a za slanje emai   | l-om             |                            |            |                 |  |  |
| <ul> <li>Konačni obračun</li> </ul>                                               | za mesec Od šifre      | ("+"): 0             | Od šifre ("+"                       | ): [0               | Od: 0         | Vaš isp       | latni listić se na | lazi u prilogu o | ovog mail-a.               |            |                 |  |  |
| O Obračun za tekuću isplatu<br>O Kumulativni obračun Do šifre: 9999 Do šifre: 999 |                        |                      |                                     |                     |               |               |                    |                  |                            |            |                 |  |  |
| Šifra Vrsta Isprave                                                               | JMBG                   | Prezime              | Ime ro                              | oditelja            | Ime           | St            | atus zaposleno     | g Pol            | Dat.Rodj.                  | lestoRodj. | Opšt.Rodj.      |  |  |
| 000001 1 - JMBG                                                                   | 1901973767012          | PETROVIĆ             |                                     |                     | GORAN         | N-H           | Rad na neodređe    | no Z - Ženski    | 19.01.73 P                 | OZAREVAC   | POZAREVAC       |  |  |
| 000002 1 - JMBG                                                                   | 0907969762027          | JOVANOVIĆ            | an an an an an an an 19 an an an an |                     | ZORAN         | N-f           | Rad na neodređe    | no ' M - Muški   | 09.07.69 P                 | OZAREVAC   | POZAREVAC       |  |  |
| 000029 1 - JMBG                                                                   | 0211976764111          | KOVACEVIC            |                                     |                     | KATARINA      | 0-            | Rad na određeno    | vre M - Muški    | 02.11.76 P                 | OZAREVAC   | POZAREVAC       |  |  |
| 000030   1 - JMBG                                                                 | 1712978715269          | VRZINA               |                                     |                     | ANA           | N-f           | Rad na neodrede    | no   Z - Zenski  | 17.12.78                   |            |                 |  |  |
|                                                                                   |                        |                      |                                     |                     |               |               |                    |                  |                            |            |                 |  |  |
| 1004                                                                              |                        |                      | <                                   |                     |               |               |                    |                  |                            | T II       | >               |  |  |
| Standardni par.                                                                   | Primeni parametre      | Naslov: KON          | IACNI OBRAČUN                       |                     |               | <u> </u>      |                    | Za selekt.       | <sup>p</sup> osalji email- | om 🔻       | Stampaj         |  |  |

Kreiranje izveštaja iz obračuna zarada

**Specifikacija obračuna po radnicima** – klikom na Štampaj se štampaju isplatni listići radnika, klikom na Pošalji email-om se šalju na mail zaposlenih isplatni listići.

U delu Ostali izveštaji za obračun se mogu dobiti sledeći izveštaji:

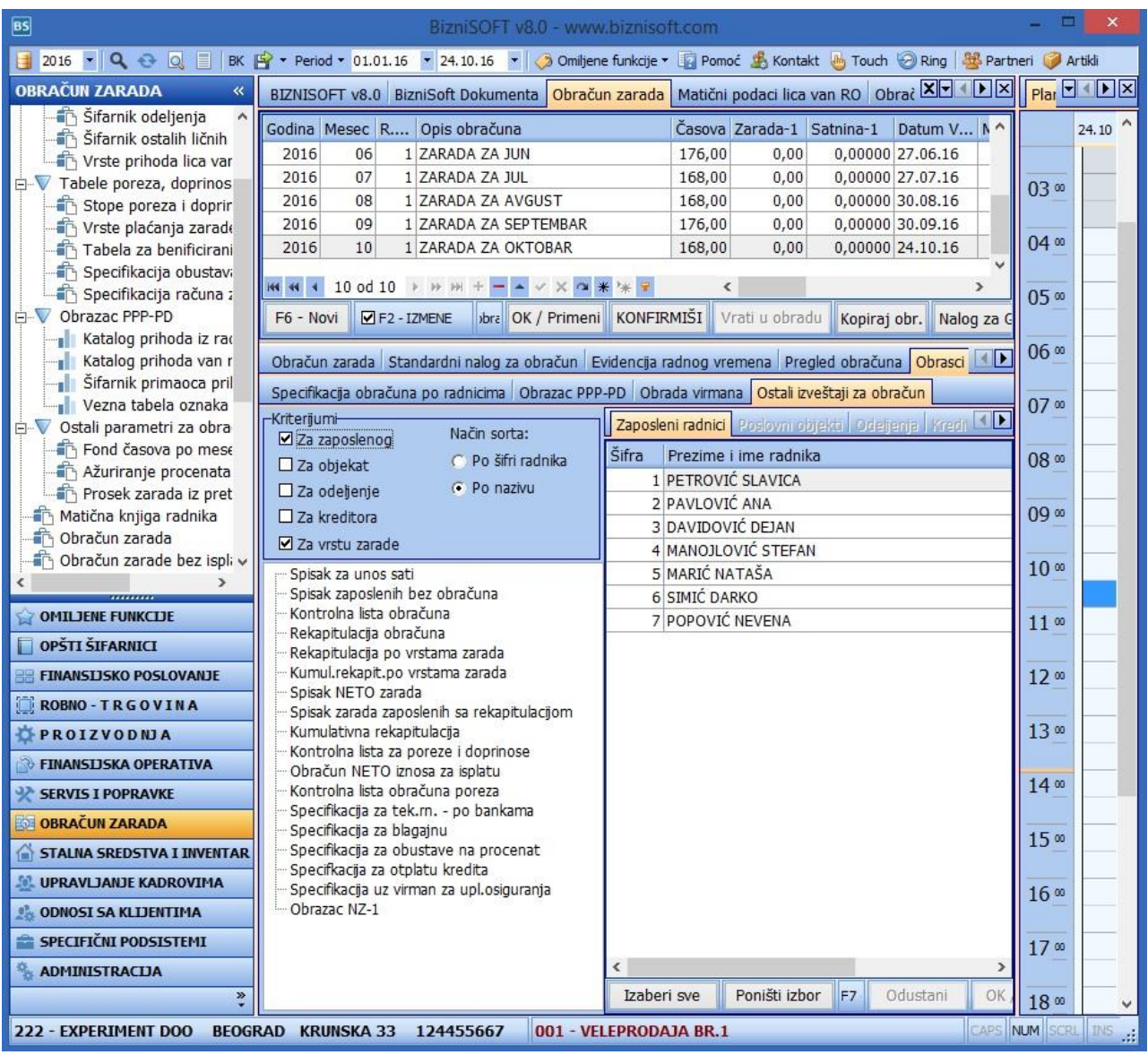

Izveštaji - Obračun zarada

### Štampa virmana

Virmani se štampaju ili izvoze za elektronsko plaćanje u delu **Obrada virmana**. Prvo se za odgovarajući mesec u gornjem delu ekrana unese BOP u polje BOP – Broj Odobrenja. Zatim će se u donjem ekranu pojaviti broj odobrenja i može se kliknuti na Obračun/Formiranje. Pojaviće se poruka Virmani formirani i spremni na štampu. Klikom na dugme **Prikaz virmana**, dobijaju se virmani za štampu.Klikom na polje **"Elektronsko..**" nudi se mogućnost formiranja tekstualne datoteke za uvoz u E-Banking tako što se čekira Program-Klijent za E-Banking FX Client (Pexim), Halcom, Reiffeissen ... i izabere opcija OK-Nastavi.

#### **OBRAČUN PRIVREMENIH I POVREMENIH POSLOVA**

Za obračun privremenih i povremenih poslova u matičnoj knjizi radnika se radniku dodeli kategorija ili 51 ili 52 u zavisnosti da li plaća sve doprinose ili samo PIO.

Zatim se u obračunu u gornjem delu ekrana za poresko oslobođenje upiše (nula) 0,00. Slika u nastavku.

Obračunati kroz poseban obračun, sa tim da prvi obračun za redovno zaposlene mora biti konfirmisan i arhiviran u osnovnim parametrima.

| BIZNIS | OFT v8. | .0 0 | braćun zarada                          |        |          |           |            |            |            |            |             |             |          |             |     |               |           | 6             |
|--------|---------|------|----------------------------------------|--------|----------|-----------|------------|------------|------------|------------|-------------|-------------|----------|-------------|-----|---------------|-----------|---------------|
| Godina | Mesec   | R.br | . Opis obračuna                        | Časova | Zarada-1 | Satnina-1 | Datum Val. | Min.Zarada | Min.Osnov. | Max.Osnov. | Neop.Dop.R. | Neop.Dop.P. | Status   | BOP - Broj  | Evi | Princip obr   | Neoporez  | Preciznost    |
| 2016   | 06      | 5    | 1 JUN 2016                             | 176,00 | 0,00     | 0,00000   | 30.06.16   | 28.724,00  | 21.012,00  | 337.320,00 | 5.501,00    | 5.501,00    | U obradi | 12345678910 |     | Bruto po času | 11 604 00 | Iznos u dina  |
| 2016   | 06      |      | 2 JUN 2016 PRIVREMENT I POVREMENT POSI | 176,00 | 0,00     | 0,00000   | 25, 10, 16 | 28.724,00  | 21.012,00  | 337.320,00 | 5.501,00    | 5.501,00    | U obradi |             |     | Bruto po času | 0,00      | Izi os u dina |
|        |         |      |                                        |        |          |           |            |            |            |            |             |             |          |             |     |               | Û         |               |

### **OBRAČUN ZARADE BEZ ISPLATE NETO**

Ukoliko firma nije u situaciji da isplati sve doprinose, porez i neto zarade onda je dužna da do kraja meseca plati doprinose za predhodni mesec na najnižu mesečnu osnovicu. Ovakav obračun se u BizniSoft-u obračunava preko opcije Obračun zarade bez isplate neto.

U Obračun zarade se na F6 otvara novi red gde se unosi godina, mesec za koji obračunavamo, zatim opis obračuna i ostali podaci. Program će u opciji Obračun zarade bez isplate neto, doprinose računati na osnovicu koju unesemo u osnovnim parametrima u polju Minimalna osnovica, zato je veoma bitno ovde upisati važeći podatak.

Zatim se odmah prelazi na opciju Obračun zarade bez isplate NETO. Otvara se prozor koji je prikazan na slici:

| BIZNIS          | OFT v8.0  | Obračun za                   | rade bez ispl | ate NETO |         |          |          |           |           |          |          |        |            |                |                   |              |                  | ۲   | <-×           |
|-----------------|-----------|------------------------------|---------------|----------|---------|----------|----------|-----------|-----------|----------|----------|--------|------------|----------------|-------------------|--------------|------------------|-----|---------------|
| Godina          | Mesec F   | R.br. Opis ob                | računa        |          |         | Časova   | Zarada-1 | Satnina-1 | )atum val | Min.Zara | da Min.O | )sn    | Max.Osn    | Neopor Pre     | Šifra Opis        |              |                  | MR  | SM4           |
| 2016            | 6 6       | 1 JUN 2016                   | 5             |          |         | 176,0    | 0        | 0 0 3     | 0.06.16   | 287      | 24 21.0  | 12,00  | 337.320,00 | 11.604,00 Iznd | 148 AKONTACIJ     | A ZARADE     |                  | D   | 1             |
| 2016            | 5 7       | 2 JUL 2016                   |               |          |         | 176,0    | 0        | 0 0 2     | 5.10.16   | 273      | 43 21.0  | 12,00  | 302.600,00 | 11.604,00 Izno | 198 AKONTACIJ     | A ZARADE     |                  | D   | 1             |
| 2016            | 5 8       | 1 AVGUST :                   | 2016          |          |         | 184,0    | 0        | 0 0 2     | 5.10.16   | 301      | .05 22.4 | 100,00 | 320.095,00 | 11.604,00 Iznd | 248 AKONT. ZA     | BOLOVANJE PR | REKO 30 DANA     | N   | 1             |
|                 |           |                              |               |          |         |          |          |           |           |          |          |        |            |                | 298 AKONT. ZA     | BOLOVANJE PR | REKO 30 DANA     | N   | 1             |
|                 |           |                              |               |          |         |          |          |           |           |          |          |        |            |                | 348 AKONT. ZA     | POR. BOLOVA  | NJE I SL.        | N   | 1             |
|                 |           |                              |               |          |         |          |          |           |           |          |          |        |            |                | 398 AKONT. ZA     | POR. BOLOVAN | NJE I SL.        | N   | 1             |
|                 |           |                              |               |          |         |          |          |           |           |          |          |        |            |                |                   |              |                  |     |               |
| <               |           |                              |               |          |         |          |          |           |           |          |          |        |            | >              |                   |              |                  | _   |               |
| Šifra           | Prezime   | i ime                        |               | Časova   | Bruto   | PI       | 0        | Zdravstvo | Neza      | pos.     | Neto     |        | Operater   | Datum izm      | nene Status       |              |                  |     |               |
| 00000           | 1 PETROVI | IĆ GORAN                     |               | 184,00   | 4.      | 457,60   | 3.136,0  | 1.153     | ,60       | 168,00   |          | 0,00   | ANA        | 25.10.16       | 1 - U obradi      |              |                  |     |               |
| 00000           | 2 JOVANO  | VIĆ ZORAN                    |               | 184,00   | 4.      | 457,60   | 3.136,0  | 00 1.153  | ,60       | 168,00   |          | 0,00   | ANA        | 25.10.16       | 1 - U obradi      |              |                  |     |               |
| 00002           | 9 KOVAČE  | VIĆ KATARINA                 |               | 184,00   | 8.      | .467,20  | 5.824,0  | 2.307     | ,20       | 336,00   |          | 0,00   | ANA        | 25.10.16       | 1 - U obradi      |              |                  |     |               |
| 00003           | 0 VRŽINA  | ANA                          |               | 184,00   | 4.      | 457,60   | 3.136,0  | 1.153     | ,60       | 168,00   |          | 0,00   | ANA        | 25.10.16       | 1 - U obradi      |              |                  |     |               |
|                 |           |                              |               |          |         |          |          |           |           |          |          |        |            |                |                   |              |                  |     |               |
|                 |           |                              |               |          |         |          |          |           |           |          |          |        |            |                |                   |              |                  |     |               |
|                 |           |                              |               |          |         |          |          |           |           |          |          |        |            |                |                   |              |                  |     |               |
|                 |           |                              |               |          |         |          |          |           |           |          |          |        |            |                |                   |              |                  |     |               |
|                 |           |                              |               |          |         |          |          |           |           |          |          |        |            |                |                   |              |                  |     |               |
|                 |           |                              |               |          |         |          |          |           |           |          |          |        |            |                |                   |              |                  |     |               |
|                 |           |                              |               |          |         |          |          |           |           |          |          |        |            |                |                   |              |                  |     |               |
|                 |           |                              |               |          |         |          |          |           |           |          |          |        |            |                |                   |              |                  |     |               |
|                 |           |                              |               |          |         |          |          |           |           |          |          |        |            |                |                   |              |                  |     |               |
|                 |           |                              |               |          |         |          |          |           |           |          |          |        |            |                |                   |              |                  |     |               |
|                 |           |                              |               |          |         |          |          |           |           |          |          |        |            |                |                   |              |                  |     |               |
|                 |           |                              |               |          |         |          |          |           |           |          |          |        |            |                |                   |              |                  |     |               |
|                 |           |                              |               |          |         |          |          |           |           |          |          |        |            |                |                   |              |                  |     |               |
|                 |           |                              |               |          |         |          |          |           |           |          |          |        |            |                |                   |              |                  |     |               |
|                 |           |                              |               |          |         |          |          |           |           |          |          |        |            |                |                   |              |                  |     |               |
|                 |           |                              |               |          |         |          |          |           |           |          |          |        |            |                |                   |              |                  |     |               |
|                 |           |                              |               |          |         |          |          |           |           |          |          |        |            |                |                   |              |                  |     |               |
|                 |           |                              |               |          |         |          |          |           |           |          |          |        |            |                |                   |              |                  |     |               |
|                 |           |                              |               |          |         |          |          |           |           |          |          |        |            |                |                   |              |                  |     |               |
| CARGO TREAS AND |           | mand doesn't county press of |               |          |         |          |          |           |           |          |          |        |            |                |                   |              |                  |     |               |
|                 | 1 od 4    | * * * * + ·                  | × o           | * * * *  |         | <        | 1        |           |           |          |          |        |            |                |                   |              |                  | _   | >             |
| ✓ Svi s         | tatusi    |                              |               |          | Status: | U obradi |          |           |           |          | 1        |        |            | -              |                   | 1            |                  |     |               |
|                 | ZMENE     | Obradi sve                   | Obriši sve    |          |         |          |          |           |           |          | F5 - N   | lovi   | Konfirmiši | Konfirmiši sve | • Vrati zaglavlje | Vrati sve    | Obriši zaglavlje | Šta | am <u>p</u> a |

U levom gornjem uglu se klikne na mesec za koji se obračunavaju doprinosi. Na F5-Novi se otvara novi red gde se unosi šifra radnika i enterom se pređe u novi red. Zatim se unosi sledeća šifra radnika i enterom prelazi u sledeći red. Kada se svi radnici unesu onda se klikne na dugme Konfirmiši sve i obračun je završen. Ako se obračunavaju doprinosi za sve radnike onda može da se, umesto da se unosi radnik po radnik, klikne na dugme Obradi sve. Na kraju PPP-PD obrazac se formira na način na koji je već opisan u ovom uputstvu.

#### II DEO – NAKNADA TROŠKOVA I DRUGA PRIMANJA ZAPOSLENIH

#### Obračun Ostalih ličnih primanja

Ostala lična primanja sastoje se iz Šifarnika ostalih ličnih primanja koji se nalazi u Opšte tabele podsistema i Obračuna ostalih ličnih primanja. U **Šifarniku ostalih ličnih primanja** nalaze se 8 vrsta primanja po čl. 18. U šifarniku se nalaze Neoporezivi iznos, % Poreza, RN glavne knj. Troška, RN g.k. Neto i RN g.k. Porez. U ovom šifarniku se po potrebi menjaju i koriguju ovi parametri.

| BizniSOFT v8.0 - www.biznisoft.com                                                                                                    |                                                                           |             |            |           |         |          |  |  |  |  |  |  |  |
|----------------------------------------------------------------------------------------------------|---------------------------------------------------------------------------|-------------|------------|-----------|---------|----------|--|--|--|--|--|--|--|
| 📑 2016 💌 🔍 🚭 🔍 📄 BK 😭 🕶 Per                                                                                                    | od 🔻 01.01.16 🍷 25.10.16 💌 🤣 Omiljene funkcije 🖲 🕼 Pomoć 🎄 Kontakt 🍓 Tour | th 🕝 Ring 🕌 | Partneri 🥡 | Artikli   |         |          |  |  |  |  |  |  |  |
| OBRAČUN ZARADA «                                                                                                    | BIZNISOFT v8.0 Šifarnik ostalih ličnih primanja                           |             |            |           |         |          |  |  |  |  |  |  |  |
| Opšte tabele podsistema                                                                                                    | Šifra   Opis vrste primanja                                               | Neopor.     | % poreza   | Rn Trošk. | Rn Neto | Rn Porez |  |  |  |  |  |  |  |
| - Sifarnik valuta                                                                                                    | 1 NAKNADA TROŠKOVA PREVOZA U JAVNOM SAOBRAĆAJU (ČL. 18. ST. 1. T. 1.)     |             |            | 5294      |         |          |  |  |  |  |  |  |  |
|                                                                                                    | 2 DNEVNICE ZA SLUŽBENO PUTOVANJE U ZEMLJI (ČL. ST1. T. 2.)                | 2.201,00    | 10,0000    | 5292      | 4632    | 4894     |  |  |  |  |  |  |  |
| - Sifarnik opstina                                                                                                    | 3 NAKNADA TROŠKOVA SMESTAJA NA SLUŽBENOM PUTOVANJU (ČL. 18. ST. 1. T. 3)  | 0,00        | 10,0000    | 5292      | 4632    | 4894     |  |  |  |  |  |  |  |
| - Sifarnik banaka - kreditora                                                                                                    | 4 NAKNADA TROŠKOVA PREVOZA NA SLUŽBENOM PUTOVANJU (ČL. 18. ST. 1. T. 4.)  | 0,00        | 10,0000    | 5299      | 4639    | 4894     |  |  |  |  |  |  |  |
|                                                                                                    | 5 SOLIDARNA POMOĆ (ČL. 18. ST. 1. T. 5.)                                  | 0,00        | 10,0000    | 5299      | 4631    | 4894     |  |  |  |  |  |  |  |
| Sifarnik ostalin lichin primanja                                                                                                    | 6 POKLON DECI ZAPOSLENIH, STAROSTI DO 15 GODINA (ČL. 18. ST. 1. T. 6.)    | 7.237,00    | 10,0000    | 5299      | 4639    | 4894     |  |  |  |  |  |  |  |
| Vrste prinoda lica van RO                                                                                                    | 7 JUBILARNA NAGRADA (ČL. 18. ST. 1. T. 8)                                 | 14.474,00   | 10,0000    | 5291      | 4639    | 4894     |  |  |  |  |  |  |  |
| - abele poreza, doprinosa i vrsti p                                                                                                    | 8 OSTALO                                                                  | 0,00        | 10,0000    | 5299      | 4639    | 4894     |  |  |  |  |  |  |  |
| Otaliza Crrito     Otazia prametri za obračun     Matična knjiga radnika     Obračun zarada     Obračun zarada     Obračun ostalih ličnih primanja     pispitat licu van radnog odnosa     Izveštaji za period i po periodima |                                                                           |             |            |           |         |          |  |  |  |  |  |  |  |

Šifarnik ostalih ličnih primanja

U *Obračunu ostalih ličnih primanja* u gornjem levom uglu ekrana klikom na taster F6 – Novi obračun se otvara novi red u kojem se unosi godina, mesec i ostali podaci za obračun koji vršimo. Zatim se u gornjem desnom ekranu klikne na vrstu primanja koju obračunavamo i na kraju se u donjem ekranu klikne na F5 – Novi i klikom na taster + u polju šifra otvara se Matična knjiga radnika, selektuje se odgovarajući radnik i sa Ok/Upiši se povlači u Obračun, unosi se **iznos za isplatu** i pređe u novi red. Može da se i klikne polje **<Formiraj za sve>**, izabere način plaćanja, unese se iznos primanja i potvrdi se sa Ok. Time će se obračunati primanja za sve radnike iz matične knjige radnika. Posle toga se klikne polje **<Konfirmiši sve>** i potvrdi se sa **Ok.** Izveštaji, PPP-PD obrazac, specifikacija, virmani i ostalo dobijaju se kroz opciju Obrasci/Virmani/Izveštaji. Obračun ostalih ličnih primanja prikazan je na slici:

| BIZNISOFT v8.0 Obračun ostalih ličnih primanja      |                            |                   |          |                                          |                |                 |                |                  |                    | XVX         |  |
|-----------------------------------------------------|----------------------------|-------------------|----------|------------------------------------------|----------------|-----------------|----------------|------------------|--------------------|-------------|--|
| Godina Mesec Re Opis obračuna                       | Datum valute Status        | BOP - Broj Odobi  | e Šif    | fra Opis I                               | ičnog primanja |                 |                |                  |                    | Neopor Pro  |  |
| 2016 07 1 DNEVNICA                                  | 01.08.16 Konfirmisan       |                   |          | 1 NAKNA                                  | DA TROŠKOVA P  | REVOZA U JA     | NOM SAC        | BRAĆAJU (ČL. 18  | ST. 1. T. 1.)      | 2.895,00    |  |
| 2016 08 1 PREVOZ AVGUST 2016                        | 25.10.16 U obradi          |                   |          | 2 DNEVN                                  | ICE ZA SLUŽBEN | O PUTOVANJE     | U ZEMLJI       | (ČL. ST1. T. 2.) | -                  | 2.201,00    |  |
|                                                     |                            |                   |          | 3 NAKNA                                  | DA TROŠKOVA S  | MESTAJA NA S    | GLUŽBENO       | M PUTOVANJU (ČL  | . 18. ST. 1. T. 3) | 0,00        |  |
|                                                     |                            |                   |          | 4 NAKNA                                  | DA TROŠKOVA P  | REVOZA NA S     | UŽBENOM        | I PUTOVANJU (ČL. | 18. ST. 1. T. 4.)  | 0,00        |  |
|                                                     |                            |                   |          | 5 SOLIDARNA POMOĆ (ČL. 18. ST. 1. T. 5.) |                |                 |                |                  |                    |             |  |
|                                                     |                            |                   |          | 6 POKLC                                  | N DECI ZAPOSLE | NIH, STAROS     | TI DO 15 G     | ODINA (ČL. 18. 5 | T. 1. T. 6.)       | 7.237,00    |  |
|                                                     |                            |                   |          | 7 JUBILA                                 | RNA NAGRADA    | (ČL. 18. ST. 1. | T. 8)          |                  |                    | 14.474,00   |  |
|                                                     |                            |                   |          | 8 OSTAL                                  | 0              |                 |                |                  |                    | 0,00        |  |
| H4 44 4 2 od 2 > >> ++ ++                           | 2                          |                   |          |                                          |                |                 |                | >                |                    |             |  |
| F6 - Novi obračun 🛛 F2 - IZMENE                     | Godina obračunskog perioda | KONFI             | IRMIŠI 🛝 | /rati u obradu                           | Kopiraj o      | bračun          | Nalog GK       | Prikaži arhivu   | ARHIVIRAJ          |             |  |
| Obračun ostalih ličnih primanja Obrasci / Virmani / | Izveštaji                  |                   |          |                                          |                | 10              |                | ) <u></u> il     |                    |             |  |
| Šif Naziv vrste primanja                            | Sifra Prezime i ime        | Za isplatu Isplać | eno Ne   | eoporez                                  | Neto Opor. 0   | )snovica        | % Porez        | Porez iznos Me   | stoTr. Nos.Tr.     | Nac.Isp. 0  |  |
| 001 NAKNADA TROŠKOVA PREVOZA U JAVNOM SAOBR         | 000030 VRŽINA ANA          |                   |          |                                          |                |                 |                |                  |                    | 1 - Novac P |  |
| 001 NAKNADA TROŠKOVA PREVOZA U JAVNOM SMOBR         | 000001 PETROVIĆ GORAN      | 2.500,00          | 0,00     | 2.895,00                                 | 0,00           | 0,00            | 10,00          | 0,00             |                    | 1 - Novac N |  |
| 001 NAKNADA TROŠKOVA PREVOZA U JAVNOM SAOBR         | 000002 JOVANOVIĆ ZORAN     | 2.500,00          | 0,00     | 2.895,00                                 | 0,00           | 0,00            | 10,00          | 0,00             |                    | 1 - Novac N |  |
| 001 NAKNADA TROŠKOVA PREVOZA U JAVNOM SAOBR         | 000029 KOVAČEVIĆ KATARINA  | 2.500,00          | 0,00     | 2.895,00                                 | 0,00           | 0,00            | 10,00          | 0,00             |                    | 1 - Novac N |  |
| 001 NAKNADA TROŠKOVA PREVOZA U JAVNOM SAOBR         | 000030 VRŽINA ANA          | 2.500,00          | 0,00     | 2.895,00                                 | 0,00           | 0,00            | 10,00          | 0,00             |                    | 1 - Novac N |  |
|                                                     |                            |                   |          |                                          |                |                 |                |                  |                    |             |  |
|                                                     |                            | 12.000,00         | 0,00     | 14.475,00                                | 0,00           | 0,00            |                | 0,00             |                    |             |  |
|                                                     |                            |                   |          | 11                                       | 1              |                 | . ili          | 12 12            |                    |             |  |
| F5 - NOVI Svi statusi F2 - IZMENE                   | "+" - Pretraživanje matičr |                   | For      | miraj za sve                             | Konfirmiši s   | stavku          | Konfirmiši SVE | Vrati stavku     | Obriši sve         |             |  |

Forma Obračuna ostalih ličnih primanja

#### III DEO – OPOREZIVANJE POJEDINIH VRSTA PRIHODA GRAĐANA

#### Isplata licima van radnog odnosa

Isplata licu van radnog odnosa sastoji se iz tabele Matični podaci lica van RO i Obračuna za isplatu licima van RO. Prvi korak je da se lice kome se isplaćuje unese u šifarnik Matični podaci lica van RO. Klikom na <F2 – IZMENE>, pa na taster F5 otvara se novi red u kom se prvo unosi šifra, zatim u polje JMBG unosi matični broj tog lica, zatim se unese Prezime, Ime roditelje, Ime, Pošta, Mesto, Ulica i broj, Opština stana, Šifra opšt. doprinosa za zdravstvo, Način isplate gde se preko tastera + bira određen način, zatim Šifra banke, Broj tekućeg računa, Račun ili PBR – Način doznake na tekući račun, i kod polja Šifra PP klikne se na taster + čime se otvara se prozor šifarnika primaoca prihoda, gde se izabere odgovarajući, i sa Ok/Upiši se povlači u matične podatke. Zatim se enterom prelazi u novi red i time je to lice upisano u tabelu. Zatim se prelazi u opciju Obračun za isplatu gde se u gornjem levom uglu na F6-Novi obračun otvara novi red u kome se unosi Datum isplate, Opis vrste prihoda, Preciznost obračuna. U gornjem desnom ekranu su u tabeli upisane sve propisane vrste prihoda. U donjem delu ekrana se na F5-Novi otvara novi red u kojem prvo upisujemo šifru vrste prihoda kopju isplaćujemo, zatim u polju Šifra unosi šifra lica ili se klikne na taster + na tastaturi, otvara se prozor Matični podaci, selektuje se traženo lice i sa <Ok/Upiši> se povlači u obračun, zatim se bira način isplate, ide se do polja Neto ili Bruto u koje se unosi Bruto ili Neto ugovorena naknada i pređe se enterom u novi red. Klikom na polje Obrasci/Virmani/Izveštaji dobijaju se PPP-PD obrazac, virmani i ostali izveštaji:

Isplata Dividendi i dobiti se radi kroz opciju Isplata licima van radnog odnosa.

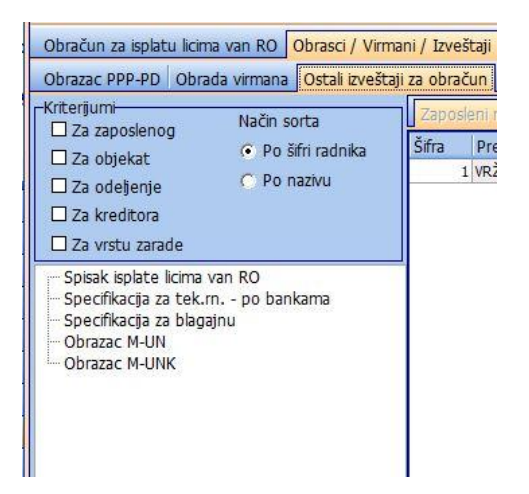

#### Obračun za isplatu prikazan je na slici:

| BIZNISOFT v8.0 Obračun za isplatu licima van RO                       |                                                                                                    |                                  |                      |                     |            |            | XVX            |  |  |  |  |
|-----------------------------------------------------------------------|----------------------------------------------------------------------------------------------------|----------------------------------|----------------------|---------------------|------------|------------|----------------|--|--|--|--|
| Datum Opis obračuna Preciznost Status BO                              | P - Broj Odobre                                                                                                   | Šifra Opis kategorije            |                      |                     | 9%         | Nor.Tr.    | % Porez        |  |  |  |  |
| 27.07.16 PREUZET OBRAČUN RANIJIH VERZIJA 2 decimale 1 - U obradi      |                                                                                                    | 501 ZAKUP POKRETNIH STV          | ARI UZ NORMIRANE TR  | OŠKOVE 20%          |            | 20,0000    | 20,0000        |  |  |  |  |
| 19.09.16 PREUZET OBRAČUN RANIJIH VERZIJA 2 decimale 1 - U obradi      |                                                                                                    | 502 ZAKUP POKRETNIH STV          | ARI UZ PRIZNAVANJE S | TVARNIH TROŠKOVA    |            | 0,0000     | 20,0000        |  |  |  |  |
| 20.09.16 PREUZET OBRAČUN RANIJIH VERZIJA 2 decimale 1 - U obradi      |                                                                                                    | 503 DOBICI OD IGARA NA S         | REĆU                 |                     |            | 0,0000     | 20,0000        |  |  |  |  |
| 25.10.16 UGOVOR O DELU 2 decimale 1 - U obradi                        | J.16         UGOVOR O DELU         2 decimale         1 - U obradi         504         PRIHODI OD OSIGURANJA LICA |                                  |                      |                     |            |            |                |  |  |  |  |
|                                                                       |                                                                                                    | 505 PRIHOD PROFESIONAL           | NIH SPORTISTA, AMATE | ERA, SPORTSKIH STRU | ČNJAKA (   | 50,0000    | 20,0000        |  |  |  |  |
|                                                                       |                                                                                                    | 506 PRIHOD PROFESIONAL           | NIH SPORTISTA, AMATE | ERA, SPORTSKIH STRU | ČNJAKA I   | 50,0000    | 20,0000        |  |  |  |  |
|                                                                       |                                                                                                    | 507 PRIHOD PROFESIONAL           | NIH SPORTISTA, AMATE | RA, SPORTSKIH STRU  | ČNJAKA (   | 50,0000    | 20,0000        |  |  |  |  |
|                                                                       |                                                                                                    | 508 PRIHOD PROFESIONALI          | NIH SPORTISTA, AMATE | ERA, SPORTSKIH STRU | ČNJAKA E   | 50,0000    | 20,0000        |  |  |  |  |
|                                                                       |                                                                                                    | 601 UGOVOR O DELU, OSIG          | URAN PO DRUGOM OSM   | NOVU (20% NORMIRAN  | IH TROS    | 20,0000    | 20,0000        |  |  |  |  |
|                                                                       |                                                                                                    | 602 UGOVOR O DELU, NIJE          | OSIGURAN PO DRUGON   | 1 OSNOVU (20% NORM  | IRANIH     | 20,0000    | 20,0000        |  |  |  |  |
| 84 44 4 d d 4 → → >> + + - × < × < × * * * - <                        | >                                                                                                    | 603 UGOVOR O DELU, BEZ E         | OPRINOSA (20% NORI   | MIRANIH TROSKOVA)   | 1.         | 20,0000    | 20,0000   ~    |  |  |  |  |
| F6 - Novi obračun 🗹 Svi statusi                                       |                                                                                                    |                                  |                      | Konfirmiši          | Vrati u ol | oradu      | Nalog za GK    |  |  |  |  |
| Obračup za jedatu licima van PO Obracci / Virmani / Javoštaji         |                                                                                                    |                                  |                      |                     | 1949       | -the       |                |  |  |  |  |
| Vrs Opis prihoda Šifra 1 M B G Prezim                                 | e Ime                                                                                                    | Opis plaćanja                    | Br.Ugovora % N       |                     | % PIO %    | Zdrav.     | lač.Isp. N     |  |  |  |  |
| 601 UGOVOR O DELU, OSIGURAN PO DRUGOM OSNC 00001 1712978715269 VRŽINA | ANA                                                                                                    | UGOVOR O DELU                    | 1/256 20.            | .00 20.00 0.00      | 26.00      | 0.00 2     | - Tekući račun |  |  |  |  |
|                                                                       |                                                                                                    |                                  |                      |                     |            |            |                |  |  |  |  |
|                                                                       |                                                                                                    |                                  |                      |                     |            |            |                |  |  |  |  |
|                                                                       |                                                                                                    |                                  |                      |                     | 16         |            | >              |  |  |  |  |
| F5 - Novi F2 - IZMENE                                                 | Šifra kategorije angažova                                                                                         | anog lica [ "+" za pretraživanje | 1                    |                     |            | Obriši sve | OK / Upiši     |  |  |  |  |

Forma obračuna za isplatu licima van RO

#### FORMIRANJE PPP PRIJAVE

Od 2015.godine se Pojedinačna poreska prijava (PPP prijava) ne podnosi Poreskoj upravi, ali svaki poslodavac ima obavezu da zaposlenima izda potvrdu na obrascu PPP-PO i nije neophodno formirati PPP prijavu u BizniSoft-u. U PPP obrazac upisuju se obračuni kojima je datum valute u osnovnim parametrima iz godine za koju formiramo prijavu.

| BizniSOFT v8.0 - www.biznisoft.com     |                |        |          |                  |            |           |             |                      |                      |              |               |        |            | - 🗆 ×      |                |              |
|----------------------------------------|----------------|--------|----------|------------------|------------|-----------|-------------|----------------------|----------------------|--------------|---------------|--------|------------|------------|----------------|--------------|
| 📑 2016 🔹 🔍 😔 🔍 📄 BK 😭 🕶 Per            | iod • 01.01.16 | • 25.  | 10.16 💌  | 🐼 Omiljene funkc | ije 🔹 🚺 Po | moć 🔏 Kon | takt 🎂 Touc | h 🎯 Ring   🏰 Partner | ri 🥡 Artikli         |              |               |        |            |            |                |              |
| OBRAČUN ZARADA «                       | BIZNISOFT      | v8.0 F | PP - Obr | azac PPP         |            |           | -           |                      |                      |              |               |        |            |            |                | X-×          |
| 🗉 🕨 Opšte tabele podsistema            | Godina Tip     | Šifra  | Stat.    | JMBG             | Prezime    |           | Ime         | Mesto                | Ulica i broj         | Osr          | novica        | Porez  | D          | opr.PIO    | Dopr.Zdr.      | Dopr.Nezp.   |
| I abele poreza, doprinosa i vrsti plac | 2016 B         |        |          |                  |            |           |             |                      |                      |              |               |        |            |            |                | 999,00       |
| Oprazac PPP-PD                         | 2016 B         |        | 2 1 (    | 0907969762027    | JOVANOVI   | ić        | ZORAN       | POZAREVAC            | SESTA LICKA DIVIZIJA |              | 67.112,0      | 00     | 6.711,20   | 15.780,80  | 5.805,08       | 845,40       |
| Matična knjiga radnika                 | 2016 B         | 2      | 9 1 (    | 0211976764111    | KOVAČEVI   | ć         | KATARINA    | ALEKSANDROVAC        | ALEKSANDROVAC        |              | 86.792,0      | 00     | 8.679,20   | 34.424,00  | 13.637,20      | 1.986,00     |
| Obračun zarada                         | 2016 B         | 3      | 0 1      | 1712978715269    | VRŽINA     |           | ANA         |                      |                      |              | 83.644,1      | 17     | 8.364,42   | 18.095,30  | 6.656,49       | 969,40       |
| Obračun zarade bez isplate NETO        | 2016 C         |        | 1 1      | 1712978715269    | VRZINA     |           | ANA         |                      | -                    |              | 37.974,6      | 58     | 7.594,94   | 9.873,42   | 0,00           | 0,00         |
| 🕂 Obračun ostalih ličnih primanja      | 2016 C         |        | 1 1      | 1712978715269    | VRZINA     |           | ANA         |                      |                      |              | 186.919,0     | 00     | \$6.552,00 | 21.920,00  | 5.904,00       | 0,00         |
| 🐵 🕨 Isplata licu van radnog odnosa     |                |        |          |                  |            |           |             |                      |                      |              |               |        |            |            |                |              |
| Izveštaji za period i po periodima     |                |        |          |                  |            |           |             |                      |                      |              |               |        |            |            |                |              |
| Bolovanja na teret socijalnog osigura  |                |        |          |                  |            |           |             |                      |                      |              |               |        |            |            |                |              |
| 😑 💎 Pojedinačna poreska prijava        |                |        |          |                  |            |           |             |                      |                      |              |               |        |            |            |                |              |
| PPP - Obrazac PPP                      |                |        |          |                  |            |           |             |                      |                      |              |               |        |            |            |                |              |
| PPP - Obrazac PPP-PO                   |                |        |          |                  |            |           |             |                      |                      |              |               |        |            |            |                |              |
| Obrasci za javna preduzeca             |                |        |          |                  |            |           |             |                      |                      |              |               |        |            |            |                |              |
| Statictika no radnom ctažu i ctarocno  |                |        |          |                  |            |           |             |                      |                      |              |               |        |            |            |                |              |
| Kalkulator zarada                      |                |        |          |                  |            |           |             |                      |                      |              |               |        |            |            |                |              |
| Renzimanie podataka iz prethodne i     |                |        |          |                  |            |           |             |                      |                      |              |               |        |            |            |                |              |
|                                        |                |        |          |                  |            |           |             |                      |                      |              |               |        |            |            |                |              |
|                                        |                |        |          |                  |            |           |             |                      |                      |              |               |        |            |            |                |              |
| < >                                    |                |        |          |                  |            |           |             |                      |                      |              |               |        |            |            |                |              |
| MILJENE FUNKCIJE                       |                |        |          |                  |            |           |             |                      |                      |              |               |        |            |            |                |              |
| OPŠTI ŠIFARNICI                        |                |        |          |                  |            |           |             |                      |                      |              |               |        |            |            |                |              |
| BB FINANSIJSKO POSLOVANJE              |                |        |          |                  |            |           |             |                      |                      |              |               |        |            |            |                |              |
| ROBNO - TRGOVINA                       |                |        |          |                  |            |           |             |                      |                      |              |               |        |            |            |                |              |
| 🌣 PROIZVODNJA                          |                |        |          |                  |            |           |             |                      |                      |              |               |        |            |            |                |              |
| > FINANSIJSKA OPERATIVA                |                |        |          |                  |            |           |             |                      |                      |              |               |        |            |            |                |              |
| * SERVIS I POPRAVKE                    |                |        |          |                  |            |           |             |                      |                      |              |               |        |            |            |                |              |
| DBRAČUN ZARADA                         |                |        |          |                  |            |           |             |                      |                      |              |               |        |            |            |                |              |
| STALNA SREDSTVA I INVENTAR             |                |        |          |                  |            |           |             |                      |                      |              |               |        |            |            |                |              |
| 🧟 UPRAVLJANJE KADROVIMA                |                |        |          |                  |            |           |             |                      |                      |              | 550 022 7     | 4 7    | 15 660 9E  | 110 741 57 | 20 062 67      | 4 700 90     |
| 2 ODNOSI SA KLIJENTIMA                 | Hei et a 1     | od 6   | H H +    | X A              | * ** 9     | <         |             |                      |                      |              | 550,052,7     | - JI / | 0,000,001  | 110.741,52 | 30,002,37      | +./35,00     |
| SPECIFIČNI PODSISTEMI                  | Spisak         | Oł     | prazac   | Obrazac praza    | n Elel     | ktronski  | 1           |                      | Tip prim             | aoca prihoda | ["B":"C":"D"] |        |            |            |                | Obriši sve   |
| S ADMINISTRACIJA                       |                |        |          | obrazac praza    |            | na ondian |             |                      | np prin              |              |               |        |            |            |                | Consi sve    |
| *                                      | F2 - IZME      | NE     |          |                  |            |           |             |                      | Godina               | 2016 -       | Formiraj      | za sve | Konfirmi   | ŝi Stavku  | Kontirmiši SVE | Vrati stavku |

Obrazac PPP

Prvi korak kod formiranja PPP prijave je da se klikne na polje Formiraj za sve. Javlja se sistemska poruka: "Formiranje tabele za pojedinačnu poresku prijavu, da li želite da nastavite?" Potvrdite akciju sa OK i na ekranu će se pojaviti spisak lica koji se nalaze u prijavi. Dalje se može štampati obrazac na polje Obrazac i spisak na polje Spisak.

Obrazac PPP-PO, potvrda o ostvarenim primanjima se štampa klikom na PPP- Obrazac PPP-PO.

# **BIZNISOFT TIM**